## 30 FRANÇAIS

ou

## Chapitre 3 - Connexion à une source multimédia Internet

Si vous disposez d'une connexion Internet à haut débit (256 Kbits/s minimum), la SL50i vous permet d'écouter gratuitement des stations de radio en direct depuis Internet.

L'accès Internet à haut débit fournit également les mises à niveau de la SL50i.

L'offre Internet multimédia fait l'objet d'améliorations constantes et de nouvelles fonctions sont ajoutées en permanence. Visitez le site www.philips.com/streamium pour connaître les dernières nouveautés.

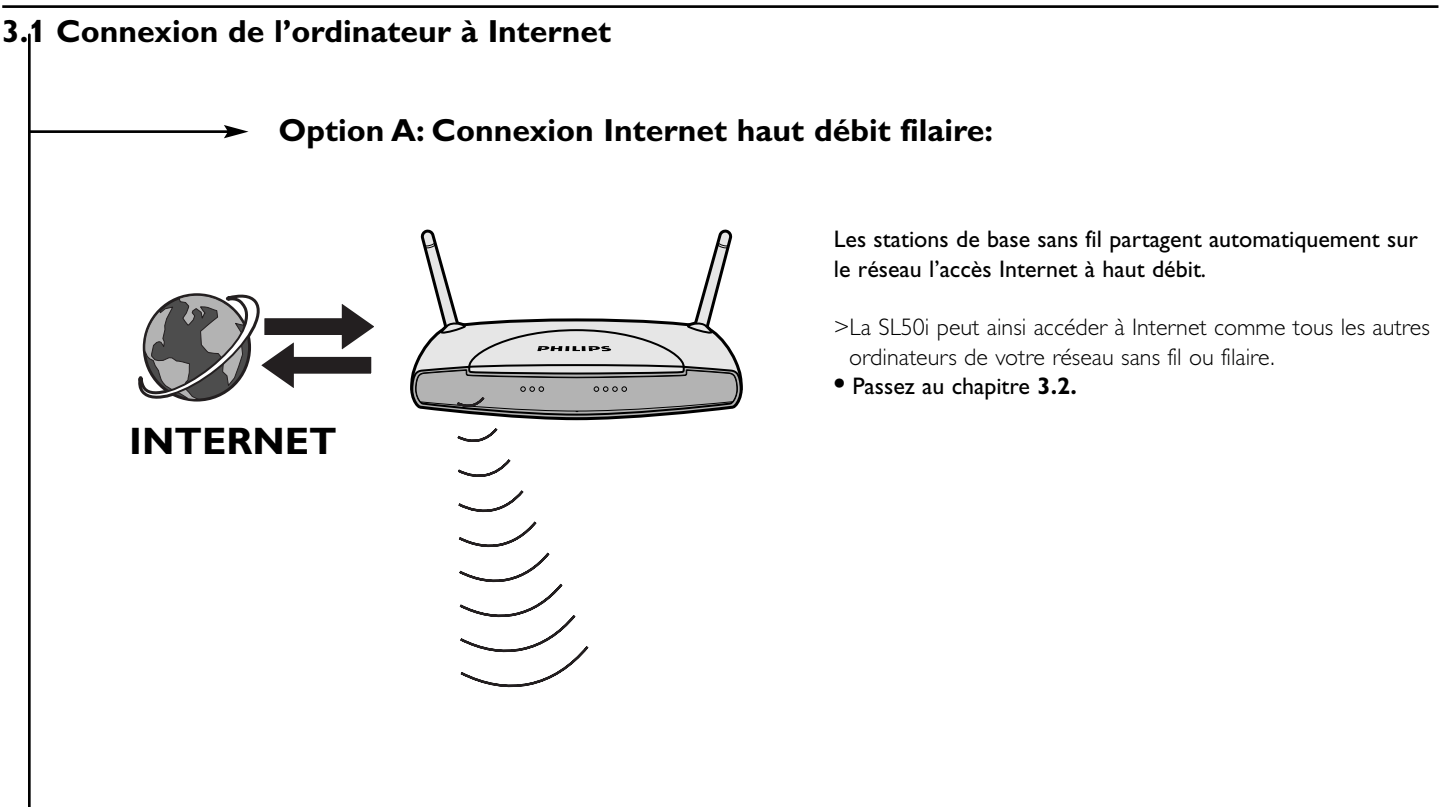

# **Option B:** Par Internet, connecté directement à votre PC ou via un routeur filaire :

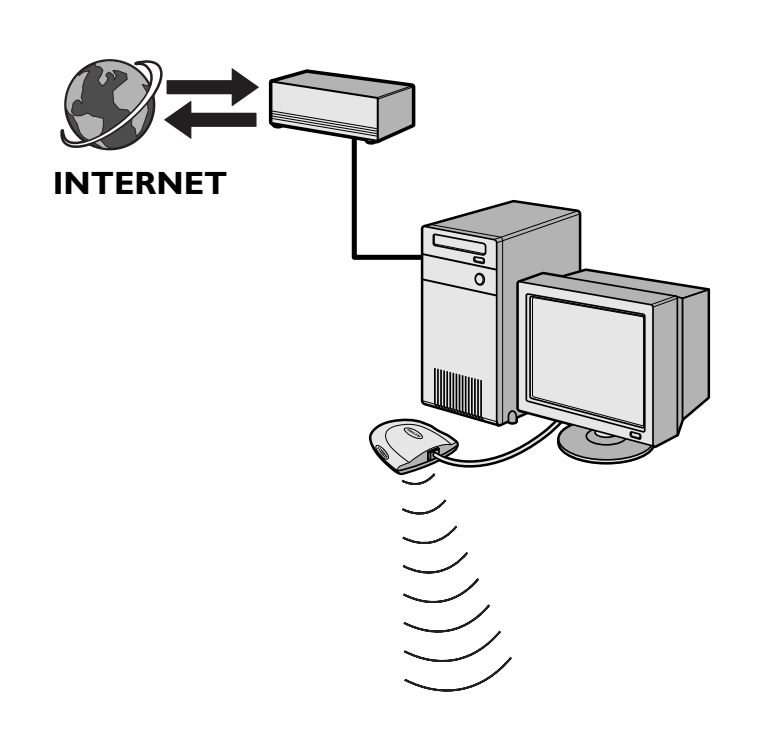

Remarque : L'équipement sans fil supplémentaire n'est pas fourni avec la SL50i

Si vous disposez d'un PC et d'une **connexion Internet à haut débit**, vous devez la rendre accessible par le réseau sans fil auquel est raccordée la SL50i.

Pour ce faire, installez le pilote du routeur ou de la passerelle sur le PC afin d'assurer la liaison entre la connexion Internet haut débit et le réseau sans fil ou filaire.

À titre d'exemple, nous avons inclus un chapitre, sur les pages 38-42 du manuel de l'utilisateur étendu qui se trouve sur le CD de Philips Media Manager, qui indique comment activer le **partage de connexion Internet** à partir de votre système d'exploitation Microsoft<sup>®</sup> Windows<sup>®</sup>. Des logiciels pour routeurs/passerelles sont commercialisés par des tiers pour Microsoft<sup>®</sup> et divers autres systèmes d'exploitation.

Pour en savoir plus sur le partage de connexion Internet, consultez la documentation fournie avec le logiciel ou votre système d'exploitation.

> Après avoir relié Internet à votre réseau sans fil (ou filaire), vous pouvez utiliser la SL50i pour accéder à Internet comme vous le feriez depuis votre ordinateur.
• Passez au chapitre 3.2.

Ø

SAISIR ADRESSE

ELECTRONIQUE

#### 3.2 Enregistrement (services Internet gratuits)

Lorsque la SL50i se connecte à Internet pour la première fois, ou lorsque vous avez réinitialisé tous les paramètres du menu, vous êtes invité à enregistrer votre adresse de messagerie. De même, chaque nouvel utilisateur que vous ajoutez doit enregistrer une adresse de messagerie.

- 1 Vérifiez si le PC sur lequel vous avez installé Philips Media Manager a accès à Internet en ouvrant un site Web sur Internet à l'aide de votre navigateur Internet (ex. www.philips.com).
- 2 Ensuite, appuyez sur le bouton INTERNET pour lancer l'enregistrement sur Internet de votre SL50i.

> Vous entendrez alors le message 'Connexion aux radios Internet'.

Vérifiez si le texte 'SAISIR E-MAIL' s'affiche sur l'écran.

Remarque: Les services Internet ne sont disponibles que si vous êtes enregistré.

**3** Utilisez les touches de mode SMS pour saisir votre adresse de messagerie. Le mode SMS peut être utilisé pour saisir des informations alphanumériques. Dans ce mode, la saisie du texte s'apparente à la saisie de messages textuels sur un téléphone portable.

Par exemple: Appuyez à plusieurs reprises sur la touche '2' pour accéder aux caractères suivants: a \_b \_c \_A \_B \_C \_2... etc.

| Touche RC<br>1 | Ordre de saisie alphanumérique de type SMS<br>1 1 (etc.) |
|----------------|----------------------------------------------------------|
| 2              |                                                          |
| 3              | defDEF3def (etc.)                                        |
| 4              | ghiGHI4ghi (etc.)                                        |
| 5              | j k l J K L 5 j k l (etc.)                               |
| 6              | m n o M N O 6 m n o (etc.)                               |
| 7              | pqrsPQRS7pqrs (etc.)                                     |
| 8              | tuvTUV8tuv (etc.)                                        |
| 9              | w x y z W X Y Z 9 w x y z (etc.)                         |
| 0              | . @ 0 . @ 0 (etc.)                                       |

Conseil: Le point et le signe @ sont accessibles par la touche 0. L'espace, le tiret et le trait de soulignement sont accessibles par la touche 1.

Autre méthode Utilisez les touches ▲, ▼ et ▶ de la télécommande pour saisir votre adresse de messagerie. Si vous avez fait une erreur, appuyez sur I pour supprimer le dernier caractère saisi. Ensuite, appuyez sur OK pour envoyer votre adresse de messagerie à My.Philips.com. (Voir aussi: Chapitre 8 - Saisie ou modification d'informations, dans le manuel de l'utilisateur étendu qui se trouve sur le CD-ROM.)

> Peu après, vous recevrez un message électronique avec les instructions nécessaires pour ouvrir un compte sur myphilips.com.

- 4 Double-cliquez sur l'adresse du site web indiquée dans le message.
- 5 Fournissez les informations demandées pour créer un compte.
- 6 Une fois inscrit, vous pouvez accéder au service Internet de la SL50i et gérer votre compte d'utilisateur sur my.philips.com en accédant à ce site web depuis votre navigateur Internet ou en cliquant sur le bouton My.Philips de Philips Media Manager.

Prenez note de votre mot de passe, car vous en aurez besoin si vous êtes amené à vous réinscrire après avoir réinitialisé la SL50i.

## 7 Après avoir créé un compte My.Philips, appuyez une nouvelle fois sur le bouton INTERNET.

> La SL50i a désormais accès aux services Internet de votre compte My.Philips.... Bonne soirée!

Remarque : – Pour savoir comment utiliser votre SL50i, reportez-vous au chapitre 4 Utilisation de votre SL50i (page 32). Pour obtenir des informations sur les options de menu afin d'écouter de la musique en mode PC LINK ou INTERNET, reportez-vous au chapitre 12 Menu (page 26 du mode d'emploi détaillé sur le CD-ROM).

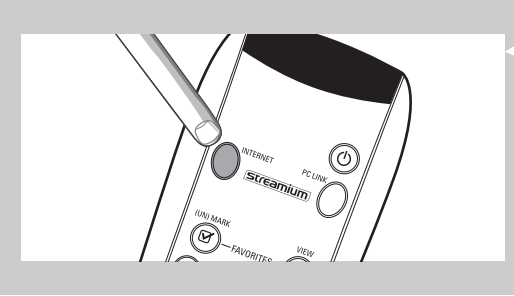

## 32 FRANÇAIS

## Chapitre 4 - Utilisation de votre SL50i

Le récepteur SL50i se connecte à votre réseau sans fil personnel (PC LINK) pour lire de la musique enregistrée sur votre ou vos PC, ou à Internet (INTERNET) pour accéder aux radios Internet.

Toutes les fonctions du récepteur sont accessibles par la télécommande et le menu du récepteur. Différents menus permettent d'écouter de la musique par l'intermédiaire de votre PC ou d'Internet (menu PC Link et menu Internet). Le menu Système permet d'afficher et de modifier les divers paramètres de la SL50i. Pour voir une présentation et une explication de tous les menus, reportez-vous au chapitre 12 Menu (page 24). Pour voir une présentation des fonctions de la télécommande, reportez-vous au chapitre 7 Télécommande (page 21). Ces deux chapitres se trouvent dans le mode d'emploi détaillé sur le CD Philips Media Manager.

Remarque : Installez le logiciel Philips Media Manager, l'adaptateur de réseau sans fil et la SL50i avant d'utiliser celle-ci. D'autre part, vérifiez que l'icône Philips Media Manager est présente dans l'angle inférieur droit de l'écran de votre ordinateur. Les services Internet nécessitent une connexion à haut débit.

#### 4.1 Navigation de base

- 1 Appuyez sur MENU, INTERNET ou PC LINK pour ouvrir les divers menus (menu Système, menu Internet ou menu PC Link).
  - > Selon le menu que vous ouvrez, vous entendrez l'un des messages suivants :
  - 'Menu Système' (MENU) ;
  - 'Connexion aux radios Internet' (INTERNET) ;
  - 'Recherche du PC', suivi de 'Connexion au PC' (PC LINK).
  - > Les boutons servant à naviguer dans le menu sont indiqués dans la partie droite de l'affichage.
- 2 Utilisez les boutons ◀ et ► pour parcourir les sous-menus et les options de sous-menus.
- 3 Utilisez les boutons ▲ et ▼ pour sélectionner les options.
- 4 Appuyez sur OK ou ► pour confirmer la sélection.

## 4.2 PC Link

1

PC LINK permet à la SL50i de lire les fichiers audio enregistrés sur votre ou vos PC. L'exemple ci-dessous vous montre comment lire, sur votre chaîne haute-fidélité, un album enregistré sur votre PC, par l'intermédiaire de la SL50i. Les instructions sont généralement les mêmes pour utiliser toutes les autres fonctions et modifier les paramètres.

- Appuyez sur le bouton PC LINK de la télécommande pour accéder au menu 'PC Link' sur l'écran.
- > Au bout d'approximativement 90 secondes, le menu PC Link apparaît sur l'écran et vous êtes invité à sélectionner le PC (Serveur) à partir duquel vous voulez écoutez de la musique.
- 2 Sélectionnez le PC (Serveur) à partir duquel vous voulez lire de la musique sur votre chaîne haute-fidélité.
  - > Vous entendrez le message 'Recherche du PC', suivi de 'Connexion au PC' dès qu'un PC a été trouvé.
  - > Si un seul PC est détecté, il sera sélectionné immédiatement et la SL50i sélectionne automatiquement 'TOUTE LA MUSIQUE'.

**3** Utilisez  $\mathbf{\nabla}$  pour sélectionner 'AL BUMS' et confirmez avec OK.

- 4 Utilisez ▼ pour sélectionner l'album désiré.
- 5 Appuyez sur OK ou ► (LECTURE) pour confirmer et lancer la lecture de l'album sélectionné.

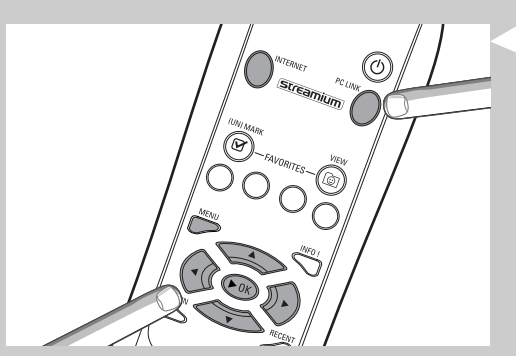

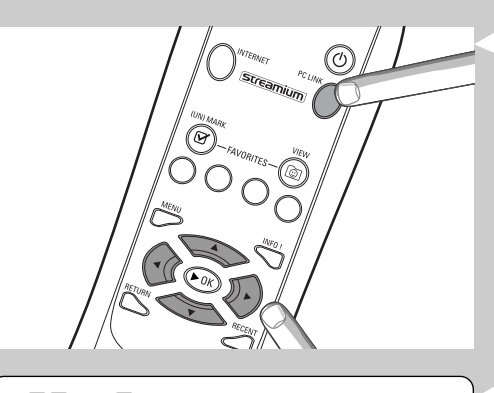

PC-LINK TOUTE LR MUSIQUE

| PE LINK<br>ALBUMS |   |  | ◀ | ▲<br>▼ |
|-------------------|---|--|---|--------|
| AL BUMS<br>AL BUM | 1 |  | • | ▲<br>▼ |

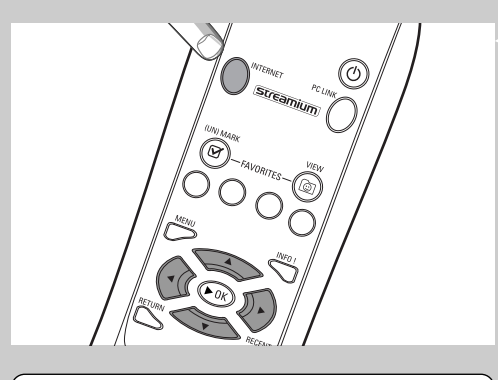

## INTERNET FOURNISSEUR De contenu I

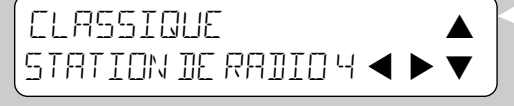

1 Appuyez sur le bouton INTERNET\* de la télécommande pour accéder au menu 'Internet' sur l'écran.

PC LINK permet à la SL50i de lire les stations de radio Internet sur votre chaîne haute-fidélité. L'exemple ci-dessous vous montre comment écouter, sur votre chaîne haute-fidélité, une station de radio Internet par l'intermédiaire de la SL50i. Les instructions sont généralement les mêmes

> Vous entendrez alors le message 'Connexion aux radios Internet'.

pour utiliser toutes les autres fonctions et modifier les paramètres.

4.3 Internet

- \*) Lorsque la SL50i se connecte à Internet pour la première fois, et lorsque vous la réinitialisez, vous êtes invité à vous inscrire. Reportez-vous au chapitre 3 Connexion à une source multimédia Internet (page 30).
  - > Au bout d'approximativement 90 secondes, vous verrez le menu INTERNET apparaître à l'écran.
- Utilisez ▲ et ▼ pour sélectionner un fournisseur de contenu et confirmez avec
   OK ou ►.
- Utilisez ▼ pour sélectionner un critère de tri (ex. 'Genre') et confirmez avec
   OK ou ►.
- 4 Utilisez ▼ pour sélectionner le 'Genre' désiré et confirmez avec OK ou ►.
- 5 Utilisez ▼ pour sélectionner la station de radio désirée. Appuyez sur OK ou ► (LECTURE) pour confirmer et démarrer la lecture.

Remarque : La performance d'Internet dépend de l'abonnement à Internet et du fournisseur de contenu sélectionné

### 34 FRANÇAIS

## Chapitre 5 - Informations supplémentaires

#### Environnement

L'emballage ne contient aucun élément superflu.

Nous avons fait de notre mieux pour faciliter le tri sélectif des matières qui le composent: carton (boîte), polystyrène expansé (tampon) et polyéthylène (pochettes, mousse protectrice).

Tous ces matériaux peuvent ainsi être recyclés aisément par une société spécialisée.

Respectez la réglementation en vigueur concernant la mise au rebut des emballages, des batteries épuisées et des équipements hors service.

#### Déni de responsabilité

Ce produit est fourni par Philips 'en l'état', sans aucune garantie explicite ou implicite, ce qui inclut (liste non exhaustive) toute garantie implicite de valeur commerciale ou d'adéquation avec une utilisation particulière.

En aucun cas Philips ne saura être tenu responsable pour tout préjudice direct, indirect, accidentel, spécial, exemplaire, ou induit (y compris, mais pas seulement, l'acquisition de biens ou de services de remplacement; la perte d'informations ou de données, ou le manque à gagner; ou l'interruption d'activité), quelles qu'en soient les causes et quelles que soient les responsabilités qui en découlent, contractuelles, stricto sensu ou les préjudices causés (par négligence ou autrement) par une mauvaise utilisation ou l'incapacité à utiliser ce produit, même si l'utilisateur a été informé de l'éventualité de tels préjudices.

En outre, Philips ne garantit en aucun cas que les informations, textes, graphiques, liens et autres éléments fournis avec ce produit sont exacts ou complets.

#### Mise à niveau

Tant la SL50i que le logiciel Philips Media Manager peuvent être actualisés par l'intermédiaire de votre connexion Internet haut débit. De temps à autre, de nouvelles fonctionnalités sont disponibles pour ce système. Pour cette raison, ce manuel n'offre qu'une vue d'ensemble approximative des fonctionnalités liées à Internet et PC LINK. Pour obtenir les informations les plus récentes sur la disponibilité des services et les nouvelles fonctionnalités, visitez le site www.philips.com/streamium.

#### Marques commerciales

Toutes les marques citées sont déposées. Microsoft et Windows sont des marques commerciales ou déposées de Microsoft Corporation aux États-Unis et/ou dans d'autres pays. Mac OS est une marque déposée d'Apple Computer, Inc., aux États-Unis et dans les autres pays. DivX® est une marque déposée de DivXNetworks, Inc.

Tous les autres noms de marque et de produit sont des marques déposées appartenant à leurs sociétés respectives.

-

|                                                                                                   | 6 1 Broblèmes de la SI 50i                                                                                                    |                                                                                                    |  |
|---------------------------------------------------------------------------------------------------|----------------------------------------------------------------------------------------------------|----------------------------------------------------------------------------------------------------|--|
|                                                                                                   | Consultez la section Support du site v<br>les plus récentes sur la résolution des                                                | vww.philips.com/streamium pour obtenir les informations problèmes.                                                                                                    |  |
| Problème                                                                                          | Cause possible                                                                                                    | Solution                                                                                                    |  |
| Le voyant d'alimentation ne s'allume pas.                                                         | Pas de connexion à l'alimentation<br>secteur                                                                                     | Branchez l'adaptateur d'alimentation à la SL50i et à une prise secteur.                                                                                                    |  |
| Le système audio est muet.                                                                        | Le système audio est hors tension.                                                                                               | Allumez-le.                                                                                                    |  |
|                                                                                                   | Volume trop faible.                                                                                                    | Augmentez le volume ou désactivez la fonction Muet de votre système audio.                                                                                                    |  |
|                                                                                                   | Les câbles sont raccordés incorrectement.                                                                                        | Vérifiez les branchements des câbles, voir chapitre 2<br>Installation de votre SL50i (pages 28-29).                                                                                                    |  |
|                                                                                                   | Entrée audio incorrecte.                                                                                                    | Sur votre système audio, sélectionnez l'entrée audio à<br>laquelle vous avez connecté la SL50i.                                                                                                    |  |
| Musique absente ou de mauvaise qualité.                                                           | Codec (format du support) .<br>incompatible                                                                                      | Utilisez les codecs pris en charge. Allez sur<br>www.philips.com/streamium pour connaître les codecs<br>pris en charge.                                                                                                |  |
|                                                                                                   | Codec correct, mais mauvaise .<br>qualité audio                                                                                  | La plupart des formats de multimédia pour PC font<br>appel à un taux élevé de compression des données qui<br>diminue la qualité audio par rapport à celle des CD.<br>Ceci est normal.                                  |  |
|                                                                                                   | Le logiciel de pare-feu bloque la<br>diffusion en continu.                                                                       | Désactivez le pare-feu pour vérifier s'il interfère<br>avec la diffusion audio en continu. Allez sur<br>www.philips.com/streamium pour savoir quels ports<br>vous devez laisser ouverts (49153 et 49154 TCP et<br>UDP) |  |
|                                                                                                   | Cet enregistrement numérique est<br>peut-être protégé contre la copie.                                                           | SL50i n'est pas autorisé à ignorer la protection contre<br>la copie.                                                                                                    |  |
| La télécommande ne fonctionne pas correctement.                                                   | Hors de portée.                                                                                                    | Rapprochez-vous de la SL50i et pointez-la<br>directement vers le capteur IR situé à l'avant de la SL50i.                                                                                                    |  |
|                                                                                                   | Batteries faibles.                                                                                                    | Remplacez-les.                                                                                                    |  |
| Il n'y a pas de connexion Ethernet sur le<br>panneau arrière de votre SL50i.                      | Votre SL50i est seulement équipée<br>d'une connexion réseau sans fil<br>intégrée.                                                | Un réseau sans fil est nécessaire pour utiliser<br>votre SL50i.                                                                                                    |  |
| Le PMM (Philips Media Manager) affiche<br>les options 'Photos' et 'Movies'.                       | Le PMM dispose de ces options pour<br>les liaisons multimédia sans fil Philips.                                                  | Pour accéder à l'ensemble des possibilités sans fil,<br>vous aurez besoin d'une liaison multimédia sans fil<br>SL300i ou SL400i afin d'accéder aux photos et aux films                                                 |  |
| La SL50i ne réagit à la pression sur aucun des<br>boutons, y compris le bouton de mise en veille. | Erreur interne.                                                                                                    | Débranchez la prise secteur et attendez au moins<br>10 secondes avant de la rebrancher.                                                                                                    |  |
| La SL50i passe en veille et la DEL d'alimentation clignote.                                       | La SL50i intègre un dispositif<br>thermique qui éteint l'appareil<br>lorsque la température interne<br>dépasse un certain seuil. | Débranchez la prise secteur, laissez l'appareil refroidir,<br>améliorez la ventilation puis rebranchez l'appareil au<br>secteur: (Si le problème persiste, retournez l'appareil à<br>votre revendeur.)                 |  |
| Certains boutons de la télécommande ne peuvent pas servir à faire fonctionner votre SL50i.        | Les boutons sur lesquels vous avez<br>appuyé n'ont pas de fonction dans<br>le menu ouvert.                                       | La fonctionnalité des boutons de la télécommande<br>dépend du menu pour lesquels les boutons sont utilisés.                                                                                                    |  |

 $\oplus$ 

### 36 FRANÇAIS

### 6.2 Problèmes liés au PC/réseau

Consultez la section Support du site www.philips.com/streamium pour obtenir les informations les plus récentes sur la résolution des problèmes.

| Problème                                                                       | Cause possible                                                                                                    | Solution                                                                                                    |
|--------------------------------------------------------------------------------|----------------------------------------------------------------------------------------------------|----------------------------------------------------------------------------------------------------|
| Le CD d'installation refuse de démarrer.                                       | La fonction de lecture automatique<br>du lecteur est désactivée.                                                                                                    | Double-cliquez sur Poste de travail puis sur l'icône du<br>lecteur de CD-ROM, enfin sur Setup.exe pour lancer la<br>lecture du CD.                                                                                                    |
| Le logiciel refuse de s'installer.                                             | Système d'exploitation incorrect.                                                                                                    | Allez sur www.philips.com/streamium pour connaître les systèmes d'exploitation compatibles.                                                                                                    |
| Connexion réseau absente ou intermittente                                      | La portée du signal sans fil, le débit et<br>sa puissance sont affectés par des<br>interférences provenant de réseaux et<br>d'appareils sans fil proches. Les apparei<br>émettant des ondes électromagnétique<br>tels que les téléviseurs, les postes de<br>radio, les fours à micro-ondes et les<br>téléphones sans fil, surtout ceux qui<br>exploitent la bande de fréquence de<br>2,4 GHz, peuvent également perturber<br>les transmissions sans fil. | Éteignez les appareils sans fil susceptibles d'interférer<br>avec votre connexion réseau sans fil.<br>ls<br>es                                                                                                    |
|                                                                                | Les pilotes ou micrologiciels des<br>appareils de votre réseau ne sont<br>pas tous à jour.                                                                                                    | Installez les derniers pilotes et micrologiciels de tous<br>les appareils de votre réseau.                                                                                                    |
|                                                                                | Certaines technologies qui améliorent<br>la vitesse de votre réseau peuvent<br>causer des incompatibilités.                                                                                                    | Désactivez toutes les 'technologies de doublement'<br>(ex. 22 Mbits/s au lieu de 11 Mbits/s ou 108 Mbits/s<br>au lieu de 54 Mbits/s). Pour cela, modifiez les paramètres<br>avancés de votre adaptateur USB sans fil ou de votre<br>station de base sans fil.                                                                                                    |
| Aucune information ne s'affiche lorsque vous<br>appuyez sur le bouton PC LINK. | Le PC est éteint.                                                                                                    | Allumez-le.                                                                                                    |
|                                                                                | Le logiciel Media Manager n'est pas<br>actif.                                                                                                    | Lancez le logiciel Media Manager.                                                                                                    |
|                                                                                | Pas d'adaptateur de réseau sans fil<br>connecté ou distance trop importante<br>(signal radio faible).                                                                                                    | Branchez l'adaptateur de réseau sans fil à votre PC ou<br>repositionnez l'adaptateur sans fil USB.Vérifiez<br>la qualité de la liaison en appuyant sur le bouton MENU<br>puis en sélectionnant Network > Wireless Info > Signal<br>Level (puissance du signal).                                                                                                    |
|                                                                                | L'hôte réseau (PC) ou la station de base est hors tension.                                                                                                    | Vérifiez que votre réseau est opérationnel avant de<br>sans fil est éteinte.tenter de vous connecter à un<br>ordinateur du réseau avec la SL50i.                                                                                                    |
|                                                                                | Votre station de base/réseau sans fil<br>utilise le filtrage des adresses MAC et<br>empêche la SL50i de se connecter<br>à votre réseau.                                                                                                    | Ajoutez l'adresse MAC de la SL50i à la liste des<br>périphériques que vous pouvez connecter à votre<br>station de base/routeur de passerelle. (Voir le manuel<br>de l'utilisateur pour savoir comment procéder.)<br>Appuyez sur la touche MENU et sélectionnez Network<br>> Wireless Info > NIC MAC (adresse MAC de la carte<br>réseau) pour connaître l'adresse MAC sur le réseau sans<br>fil. |
|                                                                                | Bande passante USB insuffisante pour<br>un adaptateur de réseau sans fil USB.                                                                                                    | Si vous partagez la bande passante du port USB avec<br>d'autres gros utilisateurs du port USB (appareil photo,<br>scanner ou lecteur de disques réinscriptibles USB, etc.),<br>la bande passante restante peut être insuffisante.                                                                                                    |
|                                                                                | Interférences radio d'autres<br>périphériques (sans fil).                                                                                                    | Vérifiez si une connexion sans fil peut être<br>établie avec d'autres périphériques éteints.<br>(fours à micro-ondes, autres périphériques sans fil, etc.)                                                                                                    |
| Problèmes de réseau (sans fil).                                                |                                                                                                    | Consultez la section consacrée à la résolution avancée<br>des problèmes, pages 43 du manuel de l'utilisateur<br>étendu qui se trouve sur le CD-ROM.                                                                                                    |

-(

### FRANÇAIS 37

| Problème                                                                                                    | Cause possible                                                                                                    | Solution                                                                                                    |
|----------------------------------------------------------------------------------------------------|----------------------------------------------------------------------------------------------------|----------------------------------------------------------------------------------------------------|
| Aucune information ne s'affiche lorsque vous<br>appuyez sur le bouton INTERNET.                                                                                                    | Vérifiez si la SL50i peut<br>se connecter à votre PC.                                                                                                    | Vérifiez d'abord si la SL50i peut se connecter<br>à un PC en appuyant sur le bouton PC LINK.<br>Sinon, voir plus haut.                                                                                                    |
|                                                                                                    | Pas de connexion Internet haut débit<br>disponible.                                                                                                    | Une connexion Internet haut débit désigne une<br>connexion permanente à au moins 256 kbits/s.<br>Connexion Internet. Les connexions par modem<br>analogique/RNIS sont inopérantes.                                                                                                    |
|                                                                                                    | Bande passante Internet haut débit<br>insuffisante.                                                                                                    | Si vous partagez la bande passante de la connexion<br>haut débit avec d'autres utilisateurs, elle peut être<br>insuffisante pour la capacité minimale requise.                                                                                                    |
|                                                                                                    | L'hôte réseau (PC) ou la station de base sans fil est hors tension.                                                                                                    | Vérifiez que votre réseau est opérationnel avant de vous connecter à un ordinateur du réseau avec la SL50i.                                                                                                    |
|                                                                                                    | L'accès Internet est inopérant.                                                                                                    | Vérifiez que vous accédez à Internet depuis votre ordinateur.                                                                                                    |
|                                                                                                    | Le partage de connexion<br>Internet (ICS) est inopérant.                                                                                                    | Consultez les chapitres de ce manuel traitant des<br>réseaux. Consultez l'aide de Windows.<br>Sinon, allez sur www.microsoft.com,<br>cliquez sur Support et recherchez ICS.                                                                                                    |
|                                                                                                    | Problèmes liés à Internet ou<br>au réseau.                                                                                                    | Consultez la section consacrée à la résolution avancée<br>des problèmes, pages 43 du manuel de l'utilisateur<br>étendu qui se trouve sur le CD-ROM.                                                                                                    |
| Les nouvelles fonctionnalités indiquées sur Internet<br>ne sont pas disponibles.                                                                                                    | Votre logiciel est obsolète.<br>et ne gère pas ces<br>fonctionnalités.                                                                                                    | Effectuez la mise à jour de la SL50i et du logiciel.<br>Mettez la SL50i à jour en appuyant sur le bouton<br>MENU. Sélectionnez ensuite Online Upgrade (mise à<br>niveau en ligne).<br>Allez sur www.philips.com/streamium pour télécharger<br>la dernière version du logiciel Philips Media Manager.                                                                                                    |
| Les services radio Internet sont lents ou ne<br>répondent pas.                                                                                                    | Le débit de votre connexion Internet<br>est peut-être (temporairement)<br>trop faible.                                                                                                    | Il est possible que le problème vienne d'une congestion<br>Internet. Ne téléchargez pas de fichiers (volumineux)<br>pendant que vous écoutez une radio Internet.                                                                                                    |
|                                                                                                    |                                                                                                    | Les logiciels de pare-feu et antivirus peuvent réduire la<br>bande passante disponible sur votre PC.Vous pouvez<br>vous en assurer en les désactivant temporairement.                                                                                                    |
| L'écran de contenu indique 'Restauration du<br>système' et je suis invité à appuyez sur<br>'Continuer'. Que se passe-t-il ?                                                                                     | La mémoire interne de la SL50i a été<br>altérée, par exemple, pendant le<br>téléchargement d'un nouveau logiciel<br>depuis Internet. Elle doit lancer le<br>programme de redémarrage d'urgence<br>pour votre réseau sans fil.<br>Ce programme se connecte à Internet<br>pour restaurer automatiquement<br>l'état normal de la SL50i. | <ul> <li>Appuyez sur le bouton <b>OK</b> de la télécommande pour lancer le démarrage d'urgence.</li> <li>1. Elle tente alors de restaurer le maximum de paramètres existants pour votre réseau sans fil et Internet.</li> <li>2. I vous est demandé d'indiquer tout paramètre supplémentaire nécessaire pour la connexion Internet.Reportez-vous au menu Système, page 27.</li> <li>3. Une fois que le programme de démarrage d'urgence s'est connecté à Internet et a téléchargé une version valide du logiciel, il affiche le message 'Restarting system' (redémarrage du système). La SL50i doit alors fonctionner normalement. Sinon, vérifiez les paramètres en appuyant sur le bouton MENU.</li> </ul> |
| La SL50i ne détecte aucun contenu PC ou bien<br>seulement après au moins 90 secondes (dans<br>une configuration de point à point, composée d'un<br>adaptateur USB sans fil, connecté à un PC et<br>à la SL50i). | Windows® empêche le réseau de<br>se configurer automatiquement.                                                                                                    | Utilisez l'outil 'Auto IP Network Utility' (utilitaire<br>de réseau IP automatique) présent sur le CD-ROM,<br>accessible dans le menu de configuration ou dans<br>le répertoire 'Outils'.<br>Remarque : N'utilisez pas l'outil 'Auto IP Network Utility' si<br>vous utilisez une station de base sans fil ou un<br>routeur dans votre réseau, ou si vous avez<br>activé le partage de connexion Internet (ICS)                                                                                                    |

Æ

 $\oplus$ 

## 38 FRANÇAIS

¢

|                                                                     | Chapitre 7 - Glossaire                                                                                                    |
|---------------------------------------------------------------------|----------------------------------------------------------------------------------------------------|
| Adaptateur USB sans fil<br>(adaptateur/carte réseau sans fil)       | Périphérique matériel requis pour permettre à votre PC de se connecter sans fil à la SL50i.                                                                                                    |
| Adresse MAC                                                         | Adresse matérielle unique, composée de 12 caractères, de la carte réseau (sans fil).<br>Sert quelquefois à identifier le matériel de réseau.                                                                                                    |
| Adresse proxy                                                       | Adresse d'un ordinateur intermédiaire qui vous est donnée par votre fournisseur de services<br>Internet. Quelquefois requise pour accéder à Internet.                                                                                                    |
| Codec                                                               | Format logiciel de compression et de décompression multimédia.                                                                                                    |
| DHCP                                                                | Si un réseau a un hôte central, une station de base sans fil ou un routeur qui joue le rôle de<br>serveur DHCP, ce serveur affecte automatiquement les adresses IP, les masques de sous-réseau<br>et l'adresse de la passerelle à tous les ordinateurs et périphériques clients DHCP du réseau. |
| Diffusion multimédia en continu                                     | Lecture de contenu multimédia depuis Internet pendant le téléchargement.                                                                                                    |
| Ethernet                                                            | Type de réseau filaire domestique le plus répandu.                                                                                                    |
| Haut débit                                                          | La bande passante Internet détermine la vitesse de votre connexion à Internet. Le haut débit<br>commence à 256 Kbits/s.                                                                                                    |
| NAT (Network Address Translation)                                   | Fonction de sécurité mise en œuvre sur la plupart des routeurs de passerelle Internet et stations de base sans fil pour sécuriser votre réseau domestique contre les tentatives d'intrusion en provenance d'Internet.                                                                           |
| Pare-feu                                                            | Un pare-feu est une barrière qui protège votre réseau local contre les tentatives d'intrusion depuis l'extérieur. Le pare-feu spécifie les informations que les ordinateurs de votre réseau local peuvent communiquer à Internet et celles qu'ils peuvent recevoir d'Internet.                  |
| Passerelle                                                          | Ordinateur ou périphérique de réseau donnant accès à Internet.                                                                                                    |
| Peer-to-peer (égal à égal)                                          | Voir 'Réseau ad hoc'                                                                                                    |
| Philips Media Manager                                               | Logiciel que vous devez installer et activer sur votre ordinateur pour pouvoir utiliser PC Link<br>afin de transmettre de la musique du PC à la SL50i.                                                                                                    |
| Point d'accès                                                       | Voir 'Station de base sans fil'                                                                                                    |
| Réseau ad hoc                                                       | Connexion réseau directe entre deux périphériques (deux ordinateurs, ou un PC et la SL50i).                                                                                                    |
| Réseau d'infrastructure                                             | Connexion réseau directe entre deux périphériques (ordinateurs, ou PC et la SL50i) avec un hôte de réseau central (routeur, station de base ou PC). Voir aussi 'Station de base sans fil'.                                                                                                    |
| Routeur                                                             | Voir 'Station de base sans fil'                                                                                                    |
| SSID (Service Set Identifier)                                       | Nom du réseau sans fil (différent du nom de votre ordinateur).                                                                                                    |
| Station de base                                                     | Voir 'Station de base sans fil'                                                                                                    |
| <b>Station de base sans fil</b><br>(routeur de passerelle sans fil) | Périphérique matériel assurant l'interconnexion de votre réseau domestique sans fil et<br>d'Internet.                                                                                                    |
| Streamium                                                           | Gamme Philips de produits pour Internet.                                                                                                    |
| WEP / WPA                                                           | Types de chiffrement pour réseaux sans fil.                                                                                                    |
|                                                                     |                                                                                                    |

 $\oplus$ 

-

SL50\_USA\_Booklet.qxd 16-07-2004 12:07 Pagina 39

-

 $\oplus$ 

 $\oplus$ 

## Introducción

#### SL50i

El SL50i le proporciona acceso inalámbrico al contenido de audio almacenado en su PC y ofrece la posibilidad de tener en su sistema de audio entretenimiento en vivo descargado directamente de Internet.

#### Este manual le mostrará cómo:

- Instale la utilidad de software y configuración Philips Media Manager.
- Conectar el SL50i y prepararlo para ser utilizado.
- Aprender a usar las funciones básicas del SL50i.

En nuestro sitio Web www.philips.com/streamium, encontrará la información más reciente sobre este producto.

#### Contenido del embalaje

Compruebe que la caja del WiFi Wireless Multimedia Link contenga los siguientes elementos, que le permitirán configurar y utilizar el SL50i.

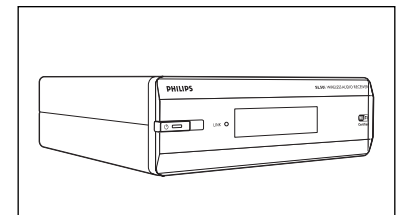

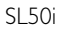

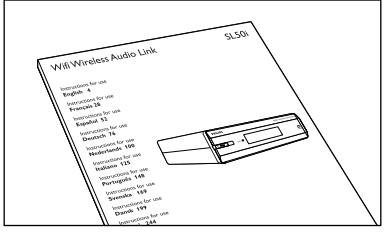

Manual del usuario

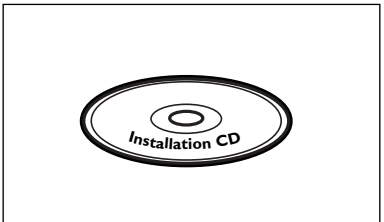

CD de instalación Philips Media Manager

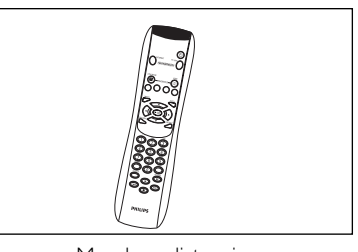

Mando a distancia (incluye las pilas)

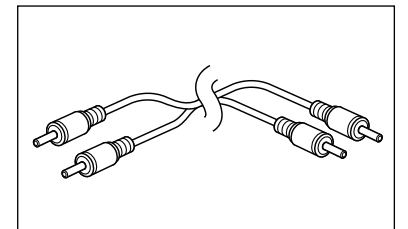

Cable de audio estéreo

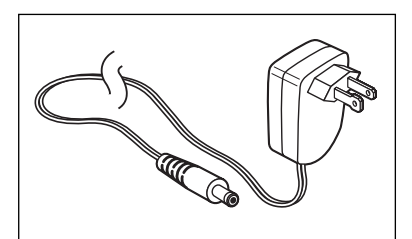

Adaptador de alimentación

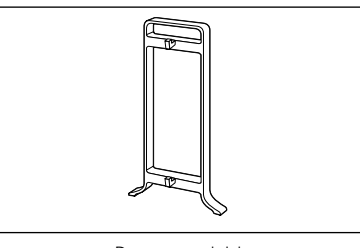

Base acoplable

Póngase en contacto con un distribuidor Philips si alguno de estos elementos faltase en la caja.

#### Leyenda de la ilustración (en la solapa interior) A) Vista anterior 1 Botón Power (de encendido/en espera) Desactiva el SL50i, lo pone en el modo de espera. LED de Espera/Encendido (indicador en el botón de encendido/espera). Vea la tabla siguiente. 2 Pantalla Indica el estado actual del SL50i. - Le informa sobre cómo instalar y utilizar el SL50i. - Le ayuda a navegar por el contenido de audio de su PC y la Internet. 3 LED de actividad de conexión a red Vea la tabla siguiente. 4 **Receptor de IR** Recibe las señales del mando a distancia. **B)** Vista posterior 5 Salida L/R (izquierda/derecha) para audio (estéreo) Utilizada para conectar el SL50i a las entradas de audio izquierda y derecha que posea su sistema de audio. 6 Entrada de alimentación CC Se utiliza para conectar el adaptador de alimentación del SL50i. Comportamiento del LED de SL50i LED Estado Explicación LED de encendido/espera Apagado El SL50i no recibe energía Azul (encendido) SL50i en modo activo. Rojo (encendido) SL50i en modo de espera. Rojo (parpadea) Parada térmica. Permite que el SL50i se enfríe. LED de actividad de Azul Hay disponible conexión a red. conexión a red Azul (parpadea - No se ha encontrado servidor. - Mala conexión (ancho de banda lentamente) demasiado bajo). - Se busca conexión. Azul (parpadea rápidamente) - No hay conexión inalámbrica disponible.

1

## Índice

Œ

| Introducción                                                       | 40-43 |
|--------------------------------------------------------------------|-------|
| WiFi Wireless Audio Link                                           |       |
| Leyenda de la ilustración                                          | 41    |
| Índice                                                             | 42    |
| Información importante                                             | 43    |
| Capítulo 1 – Preparación del PC                                    | 44-45 |
| 1.1 Empiece por instalar el Philips Media Manager                  |       |
| 1.2 A Si ya tiene una red informática inalámbrica                  | 45    |
| <b>1.2 B</b> Pero si no tiene una red informática inalámbrica      | 45    |
| Capítulo 2 – Instalación del SL50i                                 | 46-47 |
| 2.1 Antes de empezar                                               | 46    |
| 2.2 Instalación - Procedimiento general                            | 46-47 |
| Capítulo 3 – Acceso al entretenimiento de Internet por banda ancha | 48-49 |
| 3.1 ¿Cómo se conecta su ordenador a Internet?                      |       |
| 3.2 Registrarse                                                    | 49    |
| Capítulo 4 – Cómo utilizar el SL50i                                | 50-51 |
| 4.1 Navegación básica por los menús                                | 50    |
| 4.2 Ejemplo de PC Link                                             | 50-51 |
| 4.2 Ejemplo de Internet                                            | 51    |
| Capítulo 5 – Información adicional                                 | 52    |
| <b>Capítulo 6</b> – Resolución de problemas                        | 53-55 |
|                                                                    | -     |

# Los siguientes capítulos están sólo en la versión extendida del Manual del usuario que viene en el CD-ROM.

| Capítulo 8 – Mando a distancia                                        |    |
|-----------------------------------------------------------------------|----|
| Capítulo 9 – Introducir y editar información alfanumérica             | 23 |
| Capítulo 10 – Navegación avanzada                                     | 24 |
| Capítulo 11 – Usos avanzados del administrador de archivos multimedia |    |
| 'Philips Media Manager'                                               |    |
| Capítulo 12 – Menú                                                    |    |
| Capítulo 13 – Lo que usted debe saber sobre las redes                 |    |
| Capítulo 14 – Información avanzada sobre redes inalámbricas           |    |
| Capítulo 15 – Crear una clave de cifrado                              |    |
| Chapter 16 – Conexión compartida a Internet                           |    |
| Chapter 17 - Resolución avanzada de problemas (de redes)              | 43 |
| Chapter 18 – Especificaciones técnicas                                | 44 |
|                                                                       |    |

## Información importante

- Se requiere un adaptador de red inalámbrica o una instalación base inalámbrica cuando el SL50i se integra en una red informática inalámbrica.
- Instale y conecte el producto sólo en el orden que se describe en este manual. Así, obtendrá los mejores resultados de instalación y minimizará los riesgos de sufrir inconvenientes técnicos.
- Lea esta guía atentamente antes de usar el SL50i; y guárdela para poder consultarla en el futuro.
- En nuestro sitio Web www.philips.com/streamium, encontrará la información más reciente y los últimos archivos para descargar relacionados con este producto.
- Si quiere utilizar las funciones de Internet del SL50i, requiere acceso de banda ancha a Internet. Se prefiere una velocidad de 256 kbps, pero según las emisoras de radio de Internet que escuche, velocidades más bajas pueden ser suficientes.
- Verifique si su proveedor de servicios de Internet le cobra alguna tarifa extra en caso de que usted exceda determinado límite de datos transferidos. Si utiliza los servicios multimedia de Internet diariamente, es probable que sobrepase ese límite.
   Por ejemplo: Si escucha radio por Internet (a 64 kbps) durante unas 36 horas, se habrá transferido 1 GB (gigabyte) de datos a su sistema streamium.
- Durante la configuración y la instalación, puede ser útil tener a mano las instrucciones referentes a su sistema de audio, estación base inalámbrica u otros componentes de red inalámbrica.

#### Precauciones de seguridad

- NO REALICE NI CAMBIE NUNCA CONEXIONES MIENTRAS EL SISTEMA DE AUDIO RECIBE CORRIENTE O EL SL50I ESTÁ CONECTADO A LA RED ELÉCTRICA.
- Antes de poner el sistema en funcionamiento, verifique que el voltaje indicado en la placa identificatoria (o el voltaje indicado al costado del selector de voltaje) de su sistema coincida con el voltaje que proporciona su red eléctrica. De no ser así, consulte con su distribuidor.
- El equipo de radio para aplicaciones inalámbricas no está protegido contra las interferencias que puedan causar otros servicios de radio.
- No permita que este equipo entre en contacto con el agua ni la humedad.
   No apoye objetos que contengan líquidos, por ejemplo, un florero, encima del equipo.

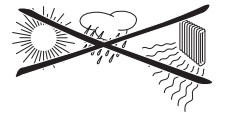

•

- No exponga este equipo al exceso de humedad, lluvia, arena ni calor causado por un equipo de calefacción o por la exposición directa a luz del sol.
- Deje suficiente espacio libre alrededor del SL50i para permitir que haya ventilación adecuada.
- No abra este equipo. Si tiene dificultades técnicas, comuníquese con un distribuidor de Philips.
- Coloque el equipo sobre una superficie plana, dura y estable. Cuando el sistema se encuentra en modo de espera, de todos modos, consume algo de energía. Para desconectar completamente el sistema de la red eléctrica, desenchufe el cable CA del enchufe de la pared.
- Verifique que el aire alrededor del SL50i pueda circular para evitar que los componentes internos del SL50i se sobrecalienten. Tampoco coloque ninguna fuente de calor (por ejemplo, un amplificador de energía) debajo del equipo.
   El SL50i cuenta con un interruptor térmico que apaga el equipo cuando la temperatura interna supera un límite determinado. Si eso llegase a suceder, el equipo quedará en modo de espera y el indicador LED de encendido parpadeará. Para restablecer el funcionamiento: desconecte el cable de alimentación, espere que el equipo se enfríe, mejore la ventilación del lugar y vuelva a conectar el equipo a la red eléctrica.
  - Asegúrese de no colocar nada sobre el SL50i para impedir que se sobrecaliente internamente.

## Capítulo 1 - Preparación del PC

#### 1.1 Empiece por instalar el Philips Media Manager

Este software permite que los archivos de audio de su ordenador estén disponibles para transferirse a su sistema de audio. Si también desea transferir archivos de fotografías y películas a su televisor, visite www.philips.com/streamium para informarse sobre otros productos Philips que pueden hacerlo. El SL50i solamente permite la transferencia de archivos de audio.

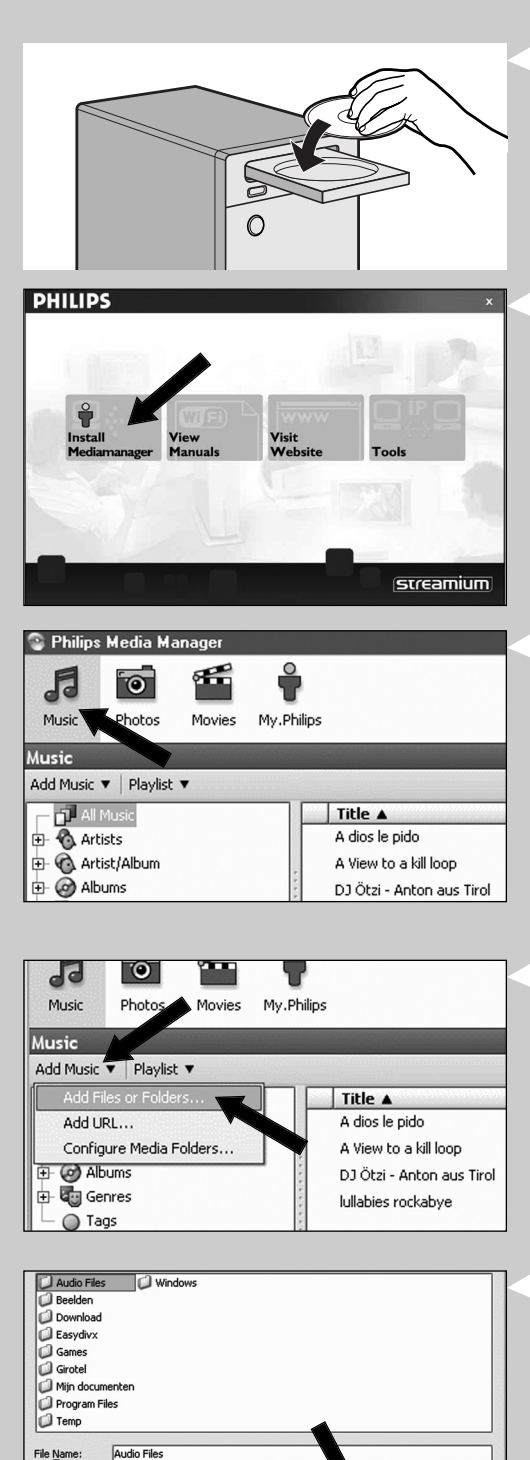

File Mame: Audio Files
Files of Type: Audio Files
Open Cancel

S il à

## 1 Coloque el CD del administrador de archivos multimedia en la unidad de CD o de DVD e instale el administrador de Philips.

El CD se ejecutará de manera automática. De no ser así, haga doble clic en 'Mi PC', luego en el icono de la unidad de CD-ROM y, por último, en el archivo 'Setup.exe' para ejecutar el CD.

#### 2 En el menú que aparece en la pantalla del ordenador, haga clic en 'Install Philips Media Manager' (Instalar administrador de archivos multimedia Philips), y siga las instrucciones que aparecen en pantalla.

Para iniciar el programa, haga clic en Inicio> Programas > Philips Media Manager (Administrador de archivos multimedia Philips).

Cuando abra el Philips Media Manager por primera vez, el sistema le preguntará si quiere añadir una carpeta y realizar una exploración para archivos de audio. Abra una unidad o una carpeta que contenga archivos de audio. Por ejemplo: la carpeta Mis Documentos, si ha almacenado archivos de audio en ella.)

- Igualmente, podrá agregar más archivos y carpetas en otro momento.

#### **3** Agregar archivos al administrador de archivos multimedia.

Solamente serán accesibles desde su SL50i los archivos que ve en el Media Manager y solamente los archivos compatibles con el SL50i estarán disponibles para su sistema de audio.

A) Haga clic en 'Music'.

B) Primero, haga clic en el botón 'Add Music' (Agregar música) que se encuentra debajo de las categorías de medios, luego, haga clic en 'Add Files or Folders...' (Agregar archivos o carpetas...).

 C) Seleccione una carpeta o uno o más archivos de audio y haga clic en el botón 'Open' para añadir la carpeta o archivos seleccionados a la ventana del Media Manager.
 > A partir de ahora, se accederá a los archivos de audio que añada desde el SL50i.

Nota: Se pueda acceder a fotografías y películas a través de otros productos multimedia inalámbricos de Philips como los Wireless Multimedia Link SL50i y SL400i.

#### 4 Abrir y cerrar la ventana del administrador de archivos multimedia.

Puede cerrar la ventana del administrador de archivos multimedia, pero el icono permanecerá activo en la esquina inferior derecha del monitor del ordenador. Este icono deberá estar siempre visible; de lo contrario el SL50i no podrá tener acceso a los archivos multimedia de ese ordenador. Si hace doble clic sobre este icono, abrirá la ventana del administrador de archivos multimedia.

5 Si ya tiene una red inalámbrica, continúe en el capítulo 1.2 A. Si no tiene una red inalámbrica, continúe en el capítulo 1.2 B. Verifique: el NOMBRE DE LA RED (SSID)

la CLAVE DE CIFRADO

de su red inalámbrica

#### 1.2 A Si ya posee una red inalámbrica de ordenadores

Compruebe los parámetros de su red inalámbrica existente para poder introducirlos en los PASOS 9 y 11 del capítulo 2.2 ' Instalación - Procedimiento general' (página 46). Averigüe el nombre de la red inalámbrica (SSID) y de la clave(s) de encripción que utilizó para proteger su red inalámbrica.

#### Nombre de la red inalámbrica (SSID):

Por lo general, puede encontrar el nombre de la red inalámbrica en el menú de opciones del adaptador de la red inalámbrica o de la estación base inalámbrica. Para ello, inicie el programa que viene con el adaptador de la red.

#### Clave de cifrado:

La clave de cifrado es un código WEP de 64 o 128 bits que protege las comunicaciones de su red inalámbrica.

- de 64 bits: 5 caracteres ASCII, o 10 caracteres HEX, o
- de 128 bits: 13 caracteres ASCII, o 26 caracteres HEX.
- Nota: La clave de cifrado varía según se la escriba con minúsculas o mayúsculas, por lo tanto, 'ABC' no es lo mismo que 'aBc'. Introduzca siempre los caracteres de la manera correcta para evitar problemas.

Tome nota de su clave(s) de encripción y SSID. Las necesitará cuando instale el SL50i.

#### 1.2 B Si no posee una red inalámbrica de ordenadores

Instale un adaptador de red inalámbrica (no incluido, por lo que deberá adquirir uno por separado, por ejemplo, un adaptador Philips CPWUA054).

## Consulte las instrucciones específicas del adaptador de red inalámbrica para ver cómo instalar el adaptador en su PC.

#### Nota:

•

- Durante la instalación, seleccione 'Ad-Hoc' como tipo de red, y escriba "philips" como el nombre de la red inalámbrica (SSID)
- Philips recomienda que configure una clave de cifrado para resguardar su red inalámbrica. Consulte la sección 'Cómo proteger la red inalámbrica' en la página 34 de la versión extendida del Manual del usuario que viene en el CD-ROM.

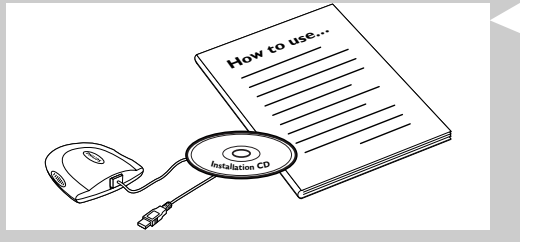

WELEOME TO

STREAMIUM

LANGUAGE ENGLISH

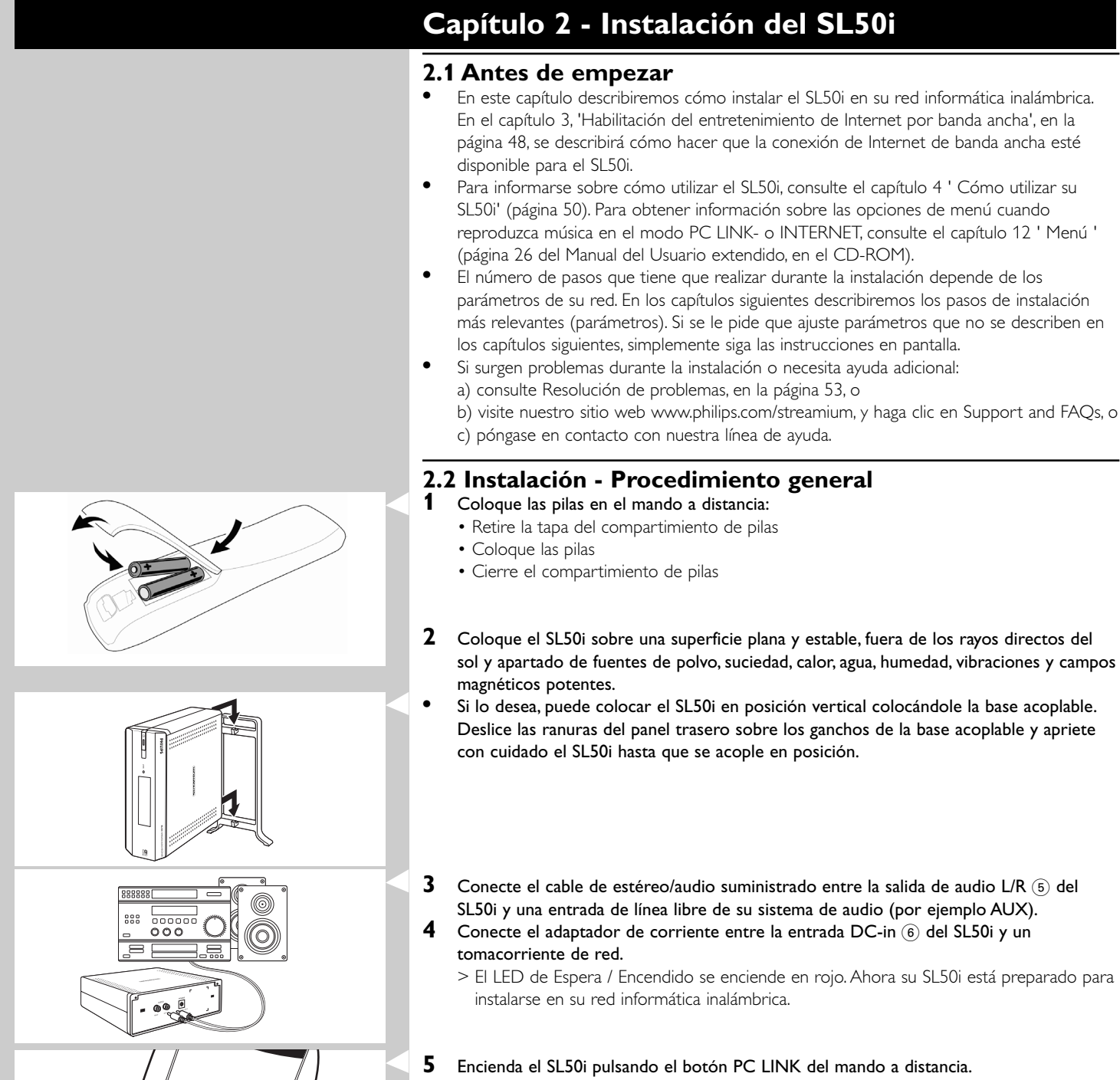

- No pulse el botón INTERNET, solamente el botón PC LINK.
- > Después de unos cinco segundos, oirá la melodía de bienvenida de 'Streamium' y aparecerá un mensaje de bienvenida de 'Streamium' en pantalla.
- Si el mensaje de bienvenida de Streamium no aparece, asegúrese de que el adaptador de corriente se ha conectado correctamente entre la entrada DC-in <sup>(6)</sup> del SL50i y el tomacorriente de la red eléctrica.

> 'LANGUAGE' aparece en pantalla, junto con el idioma por defecto, (English).

- 6 Utilice los botones ▼ y ▲ del mando a distancia para seleccionar el idioma deseado (English, Deutsch, Français, Español o Italiano) y confírmelo con OK.
  - > A partir ahora tanto los mensajes en pantalla como la retroinformación oral serán en el idioma seleccionado.

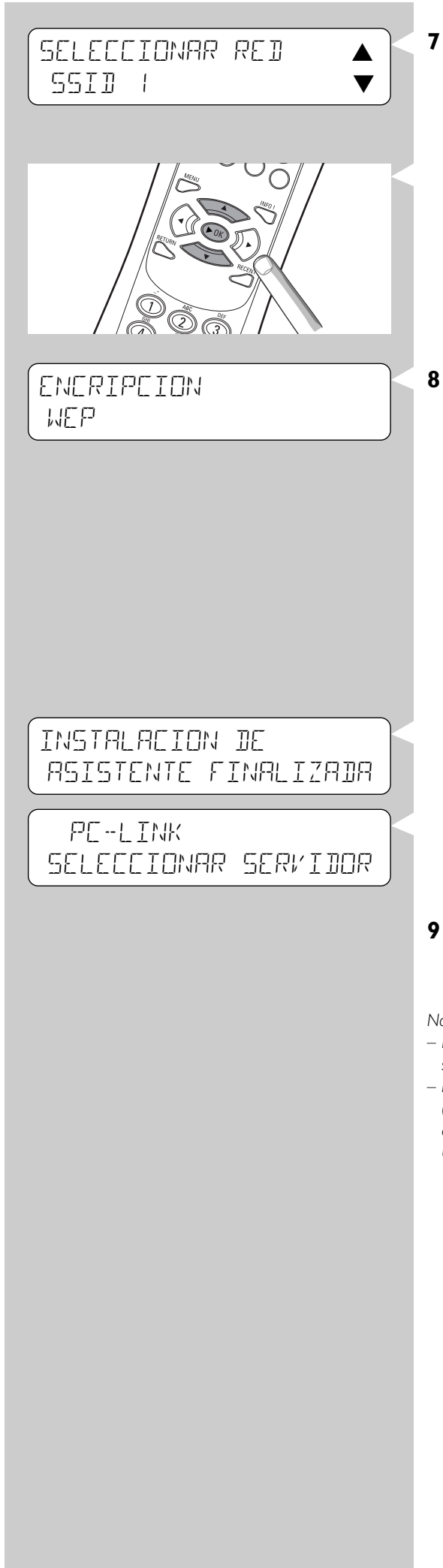

## Si se le solicita, seleccione el nombre de la red inalámbrica en una lista de nombres de redes inalámbricas (SSID) presentada en pantalla.

- Si ya tiene una red inalámbrica, seleccione el nombre de red encontrado en el capítulo **1.2 A** (página 45).
- Si acaba de instalar su red inalámbrica, seleccione el nombre de red que introdujo en el capítulo **1.2 B** (página 45).
- Utilice los botones de navegación (▲ ▼) del mando a distancia para seleccionar el nombre de red correcto y pulse OK para confirmarlo.
- Si en la lista no se menciona el nombre de su red inalámbrica (SSID), seleccione 'Manual' y pulse **OK** para confirmarlo.
- > Ahora se le solicita la que introduzca el nombre de su red (SSID).

Nota: Si solamente hay una red inalámbrica, será seleccionada automáticamente y el sistema no le pedirá que seleccione una.

#### Si se le solicita, introduzca también la clave de encripción.

- Si ya tenía una red inalámbrica, introduzca la clave de encripción encontrada en el capítulo **1.2 A** (página 45).
- Si acaba de instalar su red inalámbrica, introduzca la clave de encripción introducida en el capítulo **1.2 B** (página 45).
- Utilice los botones de navegación (▲ ▼ ◀ ►) del mando a distancia para seleccionar su tipo de encripción e introducir la clave. Pulse OK para confirmarlo.
- Recuerda que la clave de encripción distingue entre mayúsculas y minúsculas, es decir, 'ABC' no es lo mismo que 'aBc'. Escriba siempre cada carácter en letra mayúscula o minúscula según sea correcto.

#### Notas

- Si la red inalámbrica no está encriptada, no se le solicitará que introduzca una clave de encripción.
- Si se le solicita que ajuste parámetros no descritos en estos capítulos, simplemente siga las instrucciones en pantalla
- > 'INSTALACION DE ASISTENTE FINALIZADA' aparece en pantalla. Ahora su SL50i almacenará todos los parámetros de red.
- > Después de unos 90 segundos, verá aparecer en pantalla el menú PC Link y se le indicará que seleccione el PC (Servidor) cuya música desea reproducir.
- > Si ve aparecer en pantalla el texto 'TDID MUSIER', la instalación ha tenido éxito y el SL50i está preparado para reproducir música de su PC en su sistema de audio.
- Seleccione el PC (Servidor) cuya música quiere reproducir en su sistema de audio.
   > Oirá el mensaje 'Encontrando PC', seguido de 'Conectando a PC' tan pronto como se encuentre un PC.

#### Notas:

- En el capítulo 3 'Habilitación del entretenimiento de Internet por banda ancha', en la página 48, se describirá cómo hacer que la conexión de Internet de banda ancha esté disponible para el SL50i.
- Para informarse sobre cómo utilizar el SL50i, consulte el capítulo 4 ' Cómo utilizar su SL50i' (página 50). Para obtener información sobre las opciones de menú cuando reproduzca música en el modo PC LINK- o INTERNET, consulte el capítulo 12 ' Menú ' (página 26 del Manual del Usuario extendido, en el CD-ROM).

O

## Capítulo 3 - Acceso al entretenimiento de Internet por banda ancha

Si cuenta con una conexión de Internet de banda ancha (256 kbps preferida), puede descargar emisoras de radio de Internet en vivo directamente de la Internet al SL50i de forma gratuita. Con Internet de banda ancha también obtendrá actualizaciones en línea para el SL50i.

La oferta de entretenimiento de Internet está en constante crecimiento y se le agregan continuamente nuevas funciones. Visite nuestro sitio Web www.philips.com/streamium para consultar las últimas opciones.

### 3.1 ¿Cómo se conecta su ordenador a Internet?

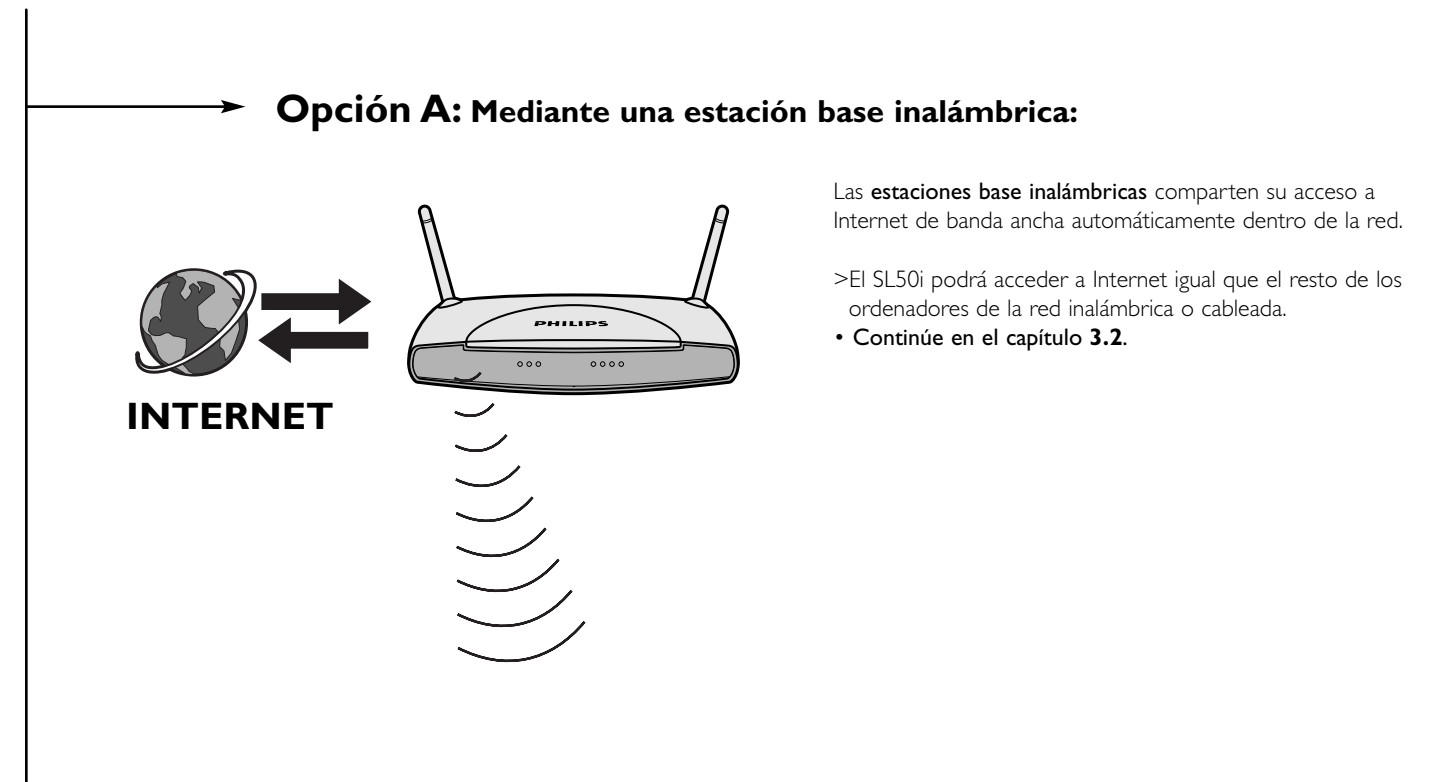

# **Opción B:** A través de Internet, conectada directamente a su PC o a través de un enrutador cableado:

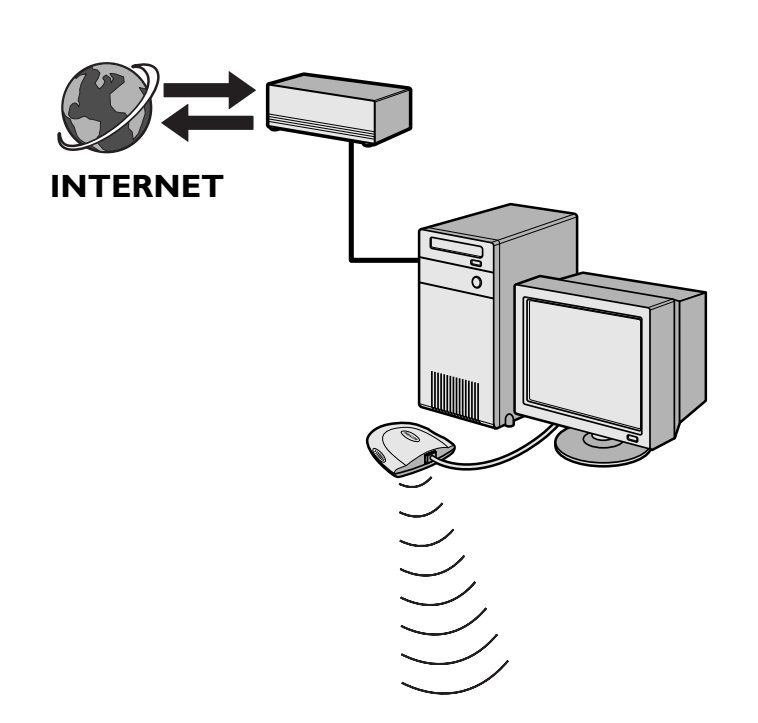

Si cuenta con un PC con una **conexión a Internet de banda ancha**, tendrá que hacer que esa conexión de Internet esté disponible para la red inalámbrica que conecta al SL50i.

Para ello, instale en el PC un programa de puerta de enlace ('router/gateway') para unir la conexión de Internet por banda ancha con la red inalámbrica o cableada.

Hemos incluido un capítulo a modo de ejemplo en las paginas 38-42 de la versión extendida del Manual del usuario que viene en el CD del administrador de archivos multimedia Philips que le indicar cómo realizar una **Conexión compartida a Internet** desde el sistema operativo Microsoft®Windows®. Para Microsoft® y otros sistemas operativos, hay amplia disponibilidad en el mercado de programas de puerta de enlace ('router/gateway') comercializados por terceros.

Si necesita más detalles respecto de cómo realizar una conexión compartida a Internet, consulte la documentación que viene con el software de su sistema operativo.

- > Después de llevar la conexión de Internet hasta la red inalámbrica (o cableada), podrá emplear el SL50i para tener acceso a Internet, igual que lo hace con el ordenador.
- Continúe en el capítulo 3.2.

Nota: Equipo inalámbrico adicional no suministrado con el SL50i.

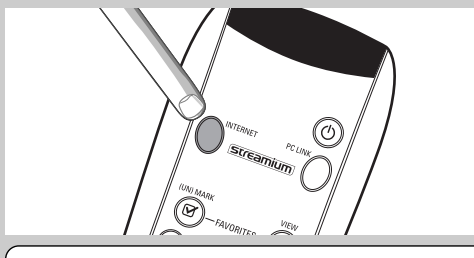

## INTRODUCIR EMAIL

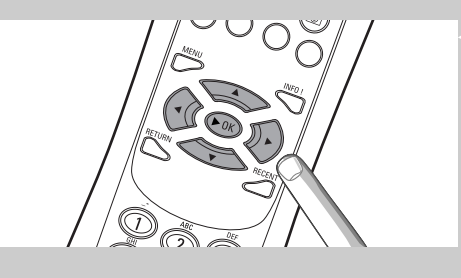

## 3.2 Registrarse (para tener acceso a los servicios gratuitos de Internet)

Cuando el SL50i se conecta a Internet por primera vez, o después de que usted haya restablecido todos los parámetros del menú, el SL50i le solicitará que registre su dirección de correo electrónico. Asimismo, cada nuevo usuario que usted agregue deberá registrar una dirección de correo electrónico.

- 1 Compruebe si el PC en el que está ejecutando Philips Media Manager tiene acceso a Internet abriendo un sitio web con su programa navegador de Internet (por ejemplo, www.philips.com).
- 2 A continuación, pulse el botón INTERNET para iniciar el registro de su SL50i en Internet.

> Oirá el mensaje 'Conectando a Internet Radio'.

Compruebe si el texto 'INTROJUCIR E-MAIL' aparece en pantalla.

Nota: Podrá acceder a los servicios de Internet sólo una vez que se registre.

**3** Utilice teclas de estilo TEXTO SMS para introducir su dirección de correo electrónico. Las teclas de TEXTO SMS pueden utilizarse para introducir información alfanumérica. De este modo, el texto se introduce de forma similar a la utilizada para crear mensajes de texto en un teléfono móvil.

Por ejemplo: si pulsa la tecla '2' varias veces, irá pasando por los siguientes caracteres: a - b - c - A - B - C - 2... etc.

| Tecla del mando<br>a distancia | Orden de introducción<br>alfanumérica en el estilo SMS |  |
|--------------------------------|--------------------------------------------------------|--|
| 1                              | 1 1 (etc.)                                             |  |
| 2                              | abcABC2abc (etc.)                                      |  |
| 3                              | defDEF3def (etc.)                                      |  |
| 4                              | ghiGHI4ghi (etc.)                                      |  |
| 5                              | jklJKL5jkl (etc.)                                      |  |
| 6                              | mnoMNO6mno (etc.)                                      |  |
| 7                              | pgrsPQRS7pgrs (etc.)                                   |  |
| 8                              | tuvTUV8tuv (etc.)                                      |  |
| 9                              | w x y z W X Y Z 9 w x y z (etc.)                       |  |
| 0                              | . @ 0 . @ 0 (etc.)                                     |  |

Consejo: El punto y el símbolo @ se encuentran en la tecla '0'.

El espacio, el guión medio y el guión bajo se encuentran en la tecla '1'.

#### Alternativamente:

## Emplee los botones $\blacktriangle$ , $\triangledown$ y $\blacktriangleright$ del mando a distancia para introducir su dirección de correo electrónico.

Si comete un error al escribir, pulse I para borrar el carácter que ha introducido. Seguidamente, pulse **OK** para enviar su dirección de correo electrónico a My.Philips.com. (Consulte también: Capítulo 8 - 'Introducir y editar información...' en la versión extendida del Manual del usuario en el CD-ROM.)

- > Después de un breve lapso de tiempo, recibirá un correo electrónico con instrucciones para crear una cuenta en my.philips.com.
- 4 Haga doble clic en la dirección Web que aparece en ese mensaje.
- 5 Introduzca los datos requeridos para crear una cuenta.
- 6 Después de registrarse, podrá acceder al servicio de INTERNET del SL50i, y podrá administrar su cuenta de usuario en 'my.philips.com' abriendo este sitio Web en su navegador de Internet o haciendo clic en el botón My.Philips dentro del administrador de archivos multimedia Philips.

Anote su contraseña, ya que la necesitará para volver a registrarse si alguna vez restablece los parámetros del SL50i.

7 Una vez que haya creado la cuenta My.Philips, vuelva a pulsar el botón INTERNET.
 > El SL50i ahora tendrá acceso a los servicios de Internet de su cuenta My.Philips. ...
 ¡Que se divierta!

Nota: Para informarse sobre cómo utilizar el SL50i, consulte el capítulo 4 ' Cómo utilizar su SL50i' (página 50). Para obtener información sobre las opciones de menú cuando reproduzca música en el modo PC LINK o INTERNET, consulte el capítulo 12 ' Menú ' (página 26 del Manual del Usuario extendido, en el CD-ROM).

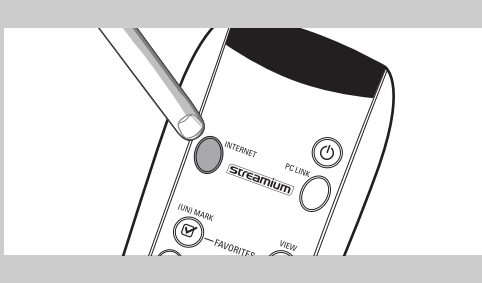

## Capítulo 4 - Utilización del SL50i

El receptor SL50i le conecta con su red doméstica inalámbrica (PC LINK) que reproduce música almacenada en sus PC o con Internet (INTERNET) para acceder a radio de Internet.

Todas las funciones del receptor se controlan mediante el mando a distancia y el menú del receptor. Hay diferentes menús para reproducir música a través del PC o a través de Internet (menú PC Link y menú Internet). El menú Sistema permite ver y ajustar los diversos parámetros del SL50i. Para obtener la descripción general y la explicación de todos los menús, consulte el capítulo 12, ' Menú' (página 24). Para ver la descripción general de las funciones del mando a distancia, consulte el Capítulo 7 'Mando a distancia' (página 21). Ambos capítulos pueden encontrarse en el Manual del Usuario extendido, en el CD del Philips Media Manager.

Nota: Instale el software Philips Media Manager, el adaptador de red inalámbrica y el SL50i antes de intentar utilizar el SL50i. Además, asegúrese de que el icono del Philips Media Manager aparezca en la esquina inferior derecha de la pantalla del ordenador. Los servicios de Internet requieren una conexión a Internet de banda ancha.

## 4.1 Navegación básica por los menús

- Pulse MENU, INTERNET o PC LINK para abrir los diversos menús (menú Sistema, 1 menú Internet o menú PC Link).
  - > Según el menú que abra, oirá uno de los mensajes siguientes:
    - 'Menú Sistema' (MENU);
    - 'Conectando a Internet Radio' (INTERNET);
    - 'Encontrando PC', seguido de 'Conectando a PC' (PC LINK).
  - > Los botones que pueden utilizarse para navegar por los menús se indican en el lado derecho de la pantalla.
  - Utilice ◀ y ▶ para navegar por los submenús y elementos de submenú.
- 2 3 Utilice  $\blacktriangle$  y  $\blacktriangledown$  para hacer las selecciones.
- 4 Pulse OK ó ▶ para confirmar las selecciones.

## 4.2 Ejemplo de PC Link

PC LINK le permite reproducir archivos de audio SL50i almacenados en su PC(s). En el ejemplo siguiente se muestra como reproducir un álbum de su PC en su sistema de audio a través del SL50i. En general, las instrucciones son las mismas para utilizar todas las demás funciones y ajustar los parámetros.

#### 1 Pulse el botón PC LINK del mando a distancia para abrir el menú 'PC Link' en pantalla.

- > Después de unos 90 segundos verá aparecer el menú 'PC Link en pantalla y se le solicitará que seleccione el PC (Servidor) cuya música desea reproducir.
- 2 Seleccione el PC (Servidor) cuya música desea reproducir en su sistema de audio.
  - > Oirá el mensaje 'Encontrando PC', seguido de 'Conectando a PC' tan pronto como se encuentre un PC.
  - > Si sólo se encuentra un PC, será seleccionado inmediatamente y el SL50i selecciona automáticamente 'TODO MUSICA'.
- 3 Utilice el ▼ para seleccionar 'ÁLBUMES' y confírmelo con OK.
  - Utilice el ▼ para seleccionar el álbum deseado.
- 5 Pulse OK o 🕨 (REPRODUCIR) para confirmarlo e inicie la reproducción del álbum seleccionado.

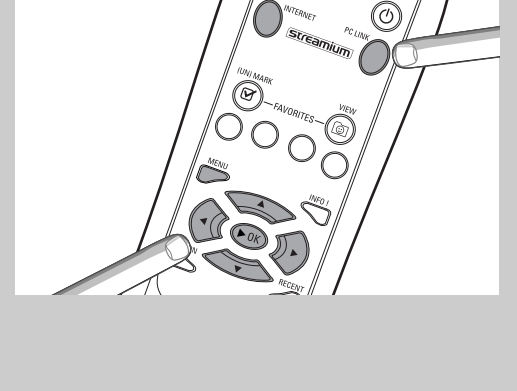

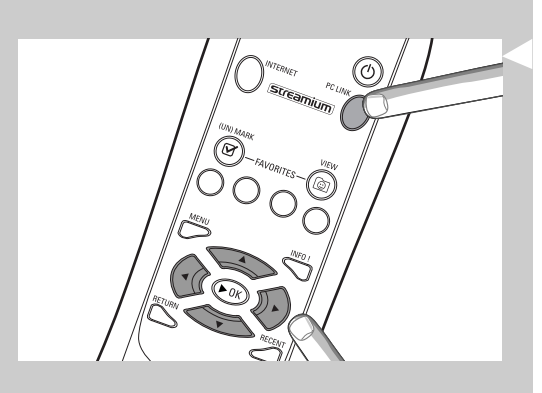

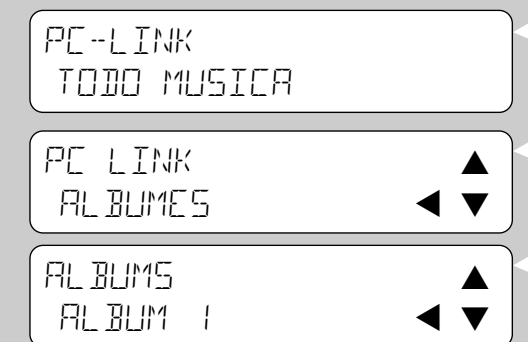

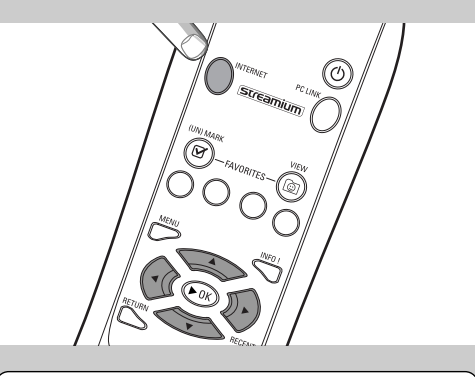

## INTERNET PROVEEJOR DE CONTENIDO I

| CLASICO   |                                             |
|-----------|---------------------------------------------|
| EMISORA 4 | $\checkmark \blacktriangleright \checkmark$ |

### 4.3 Ejemplo de Internet

INTERNET permite que el SL50i reproduzca emisoras de radio de Internet en su sistema de audio.

En el ejemplo siguiente se muestra cómo reproducir una emisora de radio de Internet en su sistema de audio a través del SL50i. En general, las instrucciones son las mismas para utilizar todas las demás funciones y ajustar los parámetros.

## 1 Pulse el botón INTERNET\* del mando a distancia para abrir el menú Internet en pantalla.

> Oirá el mensaje 'Conectando a Internet Radio'.

- \*) Cuando el SL50i se conecta a la Internet por primera vez y, después de su reinicialización, el SL50i le indicará que se registre. Consulte el capítulo 'Habilitación de entretenimiento de Internet de banda ancha', en la página 48.
  - > Después de unos 90 segundos, verá aparecer en pantalla el menú INTERNET.
- 2 Utilice  $\blacktriangle$  y  $\lor$  para seleccionar un proveedor de contenido y confírmelo con OK o  $\triangleright$ .
- Utilice ▼ para seleccionar un método de clasificación (es decir, 'género') y confírmelo con OK o ►.
- 4 Utilice ▼ para seleccionar el 'género' deseado y confírmelo con OK o ►.
- 5 Utilice ▼ para seleccionar la emisora deseada. Pulse OK o ► (REPRODUCIR) para confirmarlo e inicie la reproducción.

Nota: Las prestaciones de Internet dependen de la suscripción a Internet y del proveedor de contenidos seleccionado.

## Capítulo 5 - Información adicional

#### Protección del medio ambiente

Se han omitido todos los materiales de embalaje no necesarios. Hemos hecho lo posible para que el material de embalaje pueda separarse fácilmente en tres categorías: cartón (la caja), espuma de poliestireno (separadores) y polietileno (bolsas, láminas protectoras de espuma).

El paquete que usted recibe está conformado por materiales que se pueden reciclar si lo desarma una compañía especializada en el tema.

Respete las normas de su región respecto de cómo se deben desechar los materiales de embalaje, las pilas descargadas y los equipos en desuso.

#### Aviso legal

Philips hace entrega de este producto 'tal como está' y sin garantías expresas ni implícitas de ningún tipo, incluyendo, pero sin limitarse a, las garantías implícitas de comerciabilidad o idoneidad para un determinado fin.

En ningún caso Philips será responsable por daños directos, indirectos, incidentales, especiales, ejemplares o resultantes (incluyendo, pero sin limitarse a, abastecimiento de servicios o bienes substitutos; pérdida de información, de datos o de ganancias; o interrupción de la actividad comercial) comoquiera que sean producidos e independientemente de la teoría de responsabilidad que se utilice, ya sea contractual, responsabilidad objetiva, o responsabilidad extracontractual (sea negligencia u otra) que pudiesen originarse por el uso o la incapacidad de usar este producto, aun si la posibilidad de que existiesen tales daños hubiese sido mencionada.

Philips tampoco garantiza que la información, el texto, los gráficos, los enlaces u otros elementos transmitidos por este producto sean exactos o estén completos.

#### Capacidad de actualización

Tanto el SL50i como el software del administrador de archivos multimedia 'Philips Media Manager' se pueden actualizar a través de la conexión de Internet de banda ancha. De tanto en tanto, habrá nuevas características disponibles y la funcionalidad de este sistema se modificará. Por lo tanto, este manual sólo puede ofrecer una descripción muy general de la funcionalidad de Internet y PC Link.Visite el sitio Web www.philips.com/streamium para obtener la última información y ver los servicios y nuevas funciones disponibles.

#### Marcas comerciales

Quedan reconocidas todas las marcas comerciales. Microsoft y Windows son marcas comerciales, o marcas comerciales registradas de Microsoft Corporation en los Estados Unidos y otros países. Mac OS es una marca registrada de Apple Computer, Inc., registrada en los Estados Unidos y otros países. DivX® es una marca comercial registrada de DivXNetworks, Inc. Todas las demás marcas y nombres de productos son marcas comerciales registradas de sus respectivos propietarios.

-(

|                                                                                                  | Capítulo 6 - Resolución de problemas<br>6.1 Problemas con el SL50i<br>Consulte la sección Support (Soporte) del sitio Web www.philips.com/streamium para ver la<br>última información respecto de cómo resolver problemas. |                                                                                                    |  |
|--------------------------------------------------------------------------------------------------|----------------------------------------------------------------------------------------------------|----------------------------------------------------------------------------------------------------|--|
|                                                                                                  |                                                                                                    |                                                                                                    |  |
| Problema                                                                                         | Posible causa                                                                                                    | Solución                                                                                                    |  |
| La luz de encendido no se enciende.                                                              | No hay conexión a la red eléctrica.                                                                                                    | Conecte el adaptador de alimentación al SL50i y a un enchufe de la red eléctrica.                                                                                                    |  |
| El sistema de audio no emite sonido.                                                             | El sistema de audio está apagado.                                                                                                    | Encienda el sistema de audio.                                                                                                    |  |
|                                                                                                  | El volumen está demasiado bajo.                                                                                                    | Aumente el volumen o quite la función 'mudo' del equipo de audio.                                                                                                    |  |
|                                                                                                  | Los cables están mal conectados.                                                                                                    | Compruebe las conexiones, consulte el capítulo 2<br>'Instalación del SL50i' (página 46-47).                                                                                                    |  |
|                                                                                                  | La entrada de audio es incorrecta.                                                                                                    | En el sistema de audio, seleccione la entrada de audio a<br>la que conectó el SL50i.                                                                                                    |  |
| No se emite música o es de mala calidad.                                                         | Codec (formato de medios)<br>incompatible.                                                                                                    | Cumpla con los codecs compatibles.Vaya a<br>www.philips.com/streamium para ver los codecs<br>compatibles.                                                                                                    |  |
|                                                                                                  | El codec es correcto pero la calidad<br>del sonido sigue siendo baja.                                                                                                    | La mayoría de formatos de medios de PC utiliza técnicas<br>de compresión pesada de datos que reduce la calidad<br>del sonido, por ejemplo, en comparación con un CD.<br>La reproducción de baja calidad es normal.                                                          |  |
|                                                                                                  | El software firewall bloquea la<br>descarga directa en vivo.                                                                                                    | Desactive el software firewall para comprobar si<br>interfiere con las descargas directas en vivo de audio.<br>Vaya a www.philips.com/streamium para ver los puertos<br>que necesita abrir para realizar descarga directa en vivo<br>de Internet (49153 y 49154 TCP y UDP). |  |
|                                                                                                  | La grabación digital puede estar protegida contra copia.                                                                                                    | SL50i no está autorizado a ignorar la protección de copia.                                                                                                    |  |
| El mando a distancia no funciona correctamente.                                                  | Fuera de alcance.                                                                                                    | Acérquese al SL50i y apunte el mando a distancia<br>directamente al sensor infrarrojo que se encuentra en<br>el frente del SL50i.                                                                                                    |  |
|                                                                                                  | Las pilas están gastadas.                                                                                                    | Sustituya las pilas.                                                                                                    |  |
| No hay conexión Ethernet en el panel<br>trasero del SL50i.                                       | Su SL50i solamente está equipado<br>con una conexión de red<br>inalámbrica integrada.                                                                                                    | Se requiere una red inalámbrica (informática)<br>para hacer funcionar el SL50i.                                                                                                    |  |
| El PMM (Philips Media Manager)<br>muestra las opciones 'Photos' y 'Movies'.                      | PMM tiene estas opciones para los<br>Wireless Multimedia Link Philips.                                                                                                    | Para disfrutar de nuestra gama completa de<br>posibilidades inalámbricas, necesitará un Wireless<br>Multimedia Link SL300i o SL400i que le dé acceso a<br>fotografías y películas.                                                                                          |  |
| El SL50i no responde a ninguno de los<br>botones, ni siquiera al botón de modo en espera.        | Error interno.                                                                                                    | Desenchufe el equipo de la red eléctrica y espere al<br>menos 10 segundos antes de volver a conectarlo.                                                                                                    |  |
| El SL50i se queda en modo de espera y<br>el LED de encendido parpadea.                           | El SL50i tiene un interruptor térmico<br>que apaga el sistema cuando<br>la temperatura interna excede un<br>límite determinado.                                                                                            | Desenchufe el equipo de la red eléctrica, permita que<br>se enfríe, mejore la ventilación y vuelva a conectarlo a<br>la red eléctrica. (Si el problema persiste, devuelva el<br>equipo al distribuidor.)                                                                    |  |
| No es posible utilizar todos los botones del<br>mando a distancia para hacer funcionar el SL50i. | Los botones que ha pulsado no<br>tienen ninguna función en el<br>menú actual.                                                                                                    | La funcionalidad de los botones del mando<br>a distancia depende del menú en que se utilizan los<br>botones.                                                                                                    |  |

æ

 $-\phi$ 

### 6.2 Problemas relacionados con el PC o la red

Consulte la sección Support (Soporte) del sitio Web www.philips.com/streamium para ver la última información respecto de cómo resolver problemas.

| Problema                                                                    | Posible causa                                                                                                    | Solución                                                                                                    |
|-----------------------------------------------------------------------------|----------------------------------------------------------------------------------------------------|----------------------------------------------------------------------------------------------------|
| El CD de instalación no se inicia.                                          | La ejecución automática está<br>deshabilitada para su unidad.                                                                                                    | Haga doble clic en 'My Computer' (Mi PC),<br>luego en el icono de la unidad de CD-ROM y,<br>por último, en 'Setup.exe' para iniciar el CD.                                                                                                    |
| No se puede instalar el software.                                           | Sistema operativo equivocado.                                                                                                    | Consulte el sitio Web www.philips.com/streamium para<br>ver cuáles son los sistemas operativos admitidos.                                                                                                    |
| No hay conexión inalámbrica o la conexión<br>se cae de manera intermitente. | El alcance de la señal inalámbrica,<br>su velocidad y potencia se pueden<br>ver afectados por la interferencia de<br>dispositivos y redes inalámbricas<br>circundantes. Los dispositivos<br>electromagnéticos como los<br>televisores, las radios, los hornos de<br>microondas, y los teléfonos inalámbrico<br>en especial aquéllos cuya frecuencia se<br>encuentra en el rango de los 2,4 GHz,<br>también pueden interferir con la<br>transmisión inalámbrica. | Apague los dispositivos inalámbricos que interfieren<br>con la conexión de su red inalámbrica.                                                                                                    |
|                                                                             | No todos los controladores o<br>firmware de sus productos de<br>conexión a redes están actualizados.                                                                                                    | Instale los últimos controladores y firmware para todos<br>sus productos de conexión a redes.                                                                                                    |
|                                                                             | Algunas tecnologías que mejoran su<br>velocidad de conexión a redes<br>pueden causar incompatibilidades.                                                                                                    | Desactive todas las ' tecnologías de doblamiento<br>(22 MBps en lugar de 11 MBps o 108 Mbps en lugar<br>de 54 Mbps). Eso puede realizarse en los parámetros<br>avanzados de su adaptador de USB inalámbrica o<br>estación base inalámbrica.                                                                                                    |
| No aparece información en pantalladespués de<br>pulsar el botón PC LINK.    | El PC está apagado.                                                                                                    | Encienda el PC.                                                                                                    |
|                                                                             | El administrador de archivos<br>multimedia no se está ejecutando.                                                                                                    | Inicie el programa administrador de archivos multimedia.                                                                                                    |
|                                                                             | No hay un adaptador de red<br>inalámbrica conectado o está<br>demasiado lejos (la señal<br>de radio es débil).                                                                                                    | Conecte el adaptador de red inalámbrica al PC o<br>cambie la ubicación del adaptador USB inalámbrico.<br>Puede verificar la calidad del enlace pulsando el botón<br>MENU y seleccionando Network (Red) > Wireless Info<br>> Signal Level (Nivel de señal).                                                                                       |
|                                                                             | El PC host o la estación base<br>inalámbrica de la red están apagados.                                                                                                    | Verifique que su red doméstica esté funcionando bien<br>antes de tratar de contactar un ordenador de la red<br>desde el SL50i.                                                                                                    |
|                                                                             | La puerta de enlace o la estación<br>base inalámbrica de la red emplea<br>filtro MAC y no permite que el<br>SL50i se conecte a la red.                                                                                                    | Agregue la dirección MAC del SL50i a la lista de<br>dispositivos que pueden conectarse a su estación base<br>o puerta de enlace. (Consulte el manual del usuario<br>para ver cómo hacerlo.) Pulse el botón MENU y<br>seleccione: Network (Red) > Wireless Info ><br>NIC MAC Adress (Dirección NIC MAC) para ver la<br>dirección MAC inalámbrica. |
|                                                                             | No hay suficiente ancho de banda<br>USB para un adaptador USB<br>inalámbrico.                                                                                                    | Si comparte el ancho de banda USB con otros<br>usuarios que consumen mucho ancho de banda<br>(como cámaras, escáners, o unidades de regrabación,<br>etc. que se conectan al puerto USB), es posible que el<br>ancho de banda que queda no sea suficiente.                                                                                        |
|                                                                             | Interferencia de radio producida por<br>otros dispositivos (inalámbricos).                                                                                                    | Verifique si se puede establecer la conexión inalámbrica<br>cuando los demás dispositivos están apagados<br>(por ejemplo, hornos de microondas, otros dispositivos<br>inalámbricos, etc.).                                                                                                    |
| Problemas de la red (inalámbrica).                                          |                                                                                                    | Consulte la sección referida a la solución avanzada de<br>problemas de red en las páginas 43 de la versión<br>extendida del Manual del usuario que viene en el<br>CD-ROM.                                                                                                    |

-(

| Problema                                                                                                    | Posible causa                                                                                                    | Solución                                                                                                    |
|----------------------------------------------------------------------------------------------------|----------------------------------------------------------------------------------------------------|----------------------------------------------------------------------------------------------------|
| No aparece información en pantalla después de<br>pulsar el botón INTERNET.                                                                                                    | Verifique si el SL50i logra<br>conectarse al PC.                                                                                                    | Primero, revise si el SL50i logra conectarse<br>a un PC. Para ello, pulse el botón PC LINK. En caso<br>contrario, consulte el punto anterior:                                                                                                    |
|                                                                                                    | No hay conexión de Internet de<br>banda ancha.                                                                                                    | Internet de banda ancha significa una conexión de al<br>menos 128 kbps que funcione de manera continua.<br>Las conexiones telefónicas o de ISDN no sirven.                                                                                                    |
|                                                                                                    | No hay suficiente ancho de banda<br>de Internet.                                                                                                    | Si comparte el ancho de banda con otros usuarios,<br>es posible que no llegue al mínimo requerido.                                                                                                    |
|                                                                                                    | El PC host o la estación base<br>inalámbrica de la red están apagados.                                                                                                    | Verifique que su red doméstica esté funcionando<br>bien antes de tratar de contactar un ordenador de la<br>red desde el SL50i.                                                                                                    |
|                                                                                                    | El acceso a Internet no funciona.                                                                                                    | Verifique si tiene acceso a Internet desde el ordenador.                                                                                                    |
|                                                                                                    | La conexión compartida a Internet<br>(ICS) no está funcionando.                                                                                                    | Lea en este manual los capítulos referidos al armado de<br>la red. Consulte la Ayuda de Windows. También puede<br>consultar el sitio Web www.microsoft.com, hacer clic en<br>Support (Soporte) y buscar 'ICS'.                                                                                                    |
|                                                                                                    | Problemas de la red o de Internet.                                                                                                    | Consulte la sección referida a la solución avanzada de<br>problemas de red en la página 43 de la versión<br>extendida del Manual del usuario que viene en el<br>CD-ROM.                                                                                                    |
| No se puede tener acceso a las nuevas<br>características tal como se publicitan en Internet.                                                                                                    | Está utilizando un software<br>desactualizado que no admite esas<br>características.                                                                                                    | Actualice el SL50i y el software.<br>Actualice el SL50i pulsando el botón MENU.<br>Luego, seleccione Online Upgrade (Actualización en<br>línea). Vaya a www.philips.com/streamium para obtener<br>la última versión del software Philips Media Manager.                                                                                                    |
| Los servicios de radio de Internet son lentos<br>o no responden.                                                                                                    | Es probable que el ancho de banda<br>de su conexión a Internet esté<br>(temporalmente) demasiado reducido.                                                                                                    | Compruebe si hay congestión en Internet.<br>No descargue archivos grandes mientras escucha la<br>radio de Internet.                                                                                                    |
|                                                                                                    |                                                                                                    | El software de firewall o de antivirus pueden disminuir el<br>ancho de banda que efectivamente queda disponible<br>para su PC. Si desactiva ese tipo de software<br>momentáneamente, podrá verificar si ése es el problema.                                                                                                    |
| El texto 'Recuperación del sistema' aparece<br>en la pantalla de contenido, y se me solicita<br>que pulse 'Continuar'. ¿Cuál es el problema?                                                                                      | La memoria interna del SL50i se ha<br>dañado, por ejemplo, al descargar<br>nuevo software de Internet y se<br>debe iniciar el programa cargador de<br>sistemas ('bootloader') que se<br>conecta a Internet para hacer que<br>el SL50i vuelva automáticamente<br>a funcionar. | <ul> <li>Pulse el botón OK del mando a distancia para iniciar el cargador de sistemas (bootloader) de emergencia.</li> <li>1. Tratará de recuperar todas las configuraciones existentes que sea posible para su red inalámbrica e Internet.</li> <li>2. Usted deberá introducir el resto de las configuraciones que el programa necesite para conectarse a Internet. Consulte el capítulo sobre el menú Sistema, página 27, como referencia.</li> <li>3. Una vez que el cargador de sistemas de emergencia haya podido conectarse a Internet y haya descargado una versión de software que resulte válida, la pantalla mostrará el texto 'Restarting system' (Reiniciando sistema). El SL50i debería volver a funcionar. De no ser así, verifique las configuraciones pulsando el botón MENU.</li> </ul> |
| No se encuentra contenido de PC en el SL50i<br>o se tarda por lo menos 90 segundos en<br>encontrarlo. (En una configuración de punto a<br>punto, consistente en un adaptador de USB<br>inalámbrica conectado a un PC y al SL50i.) | Windows <sup>®</sup> impide que la red se<br>configure automáticamente.                                                                                                    | Utilice la herramienta 'Auto IP Network Utility' del<br>CD-ROM, accesible a través del menú de configuración<br>o en el directorio 'Herramientas'.<br>Nota: No utilice la herramienta 'Auto IP Network Utility' si<br>utiliza un enrutador o una estación base inalámbrica<br>en su red o si tiene habilitada la función 'Internet<br>Connection Sharing' (ICS).                                                                                                    |

Æ

 $- \bigcirc$ 

¢

|                                                                         | Capítulo 7 - Glosario                                                                                                    |  |
|-------------------------------------------------------------------------|----------------------------------------------------------------------------------------------------|--|
| Adaptador de USB inalámbrica<br>(adaptador de red inalámbrica)          | El equipo que permite que su PC realice transmisión inalámbrica.                                                                                                    |  |
| Banda ancha                                                             | El ancho de banda de Internet determina la velocidad de su conexión a Internet. Internet de<br>banda ancha es toda la que supere los 256 kbps.                                                                                                    |  |
| Codec                                                                   | Un formato de software para comprimir y descomprimir medios.                                                                                                    |  |
| Descarga directa en vivo                                                | Reproducción de contenido multimedia directamente desde Internet mientras se está descargando.                                                                                                    |  |
| DHCP                                                                    | Si una red tiene un ordenador host central, una estación base inalámbrica o un enrutador que<br>actúa como servidor DHCP, este servidor asigna automáticamente direcciones IP, máscaras de<br>red y la dirección de puerta de enlace a todos los ordenadores y dispositivos clientes DHCP<br>de la red. |  |
| Dirección MAC                                                           | La dirección de hardware única compuesta por 12 caracteres que tiene un adaptador de red<br>(inalámbrica). Se utiliza en ocasiones para identificar el hardware de la red.                                                                                                    |  |
| Dirección proxy                                                         | La dirección de un ordenador intermedio, suministrada por su proveedor de servicios de<br>Internet. Es necesaria en ocasiones para tener acceso a Internet.                                                                                                    |  |
| Enrutador                                                               | Consulte 'Estación base inalámbrica'.                                                                                                    |  |
| Estación base                                                           | Consulte 'Estación base inalámbrica'.                                                                                                    |  |
| Estación básica inalámbrica (enrutador inalámbrico)                     | Un dispositivo de hardware que interconecta su red doméstica (inalámbrica) con Internet.                                                                                                    |  |
| Ethernet                                                                | El tipo más popular de red doméstica cableada.                                                                                                    |  |
| Firewall                                                                | Un firewall actúa como una barrera que ayuda a proteger la red contra intrusos provenientes<br>de Internet. El firewall especifica la información que pueden comunicar los ordenadores de su<br>red a Internet, y la información que puede pasar de Internet a los ordenadores de su red.               |  |
| NAT (Network Address Translation-Traducción<br>de la dirección de red ) | Una función de seguridad implementada en la mayoría de las puertas de enlace a Internet y estaciones base inalámbricas para proteger su red doméstica contra los intrusos provenientes de Internet.                                                                                                    |  |
| Philips Media Manager                                                   | El software que debe instalar y tener activo en el ordenador a efectos de utilizar PC Link para enviar archivos de música, fotos y películas desde el PC al SL50i.                                                                                                    |  |
| Puerta de enlace                                                        | Dispositivo de red u ordenador que proporciona acceso a Internet.                                                                                                    |  |
| Punto de acceso                                                         | Consulte ' Estación base inalámbrica'.                                                                                                    |  |
| Red Ad-Hoc (punto a punto)                                              | Una conexión de red directa entre dos dispositivos (dos ordenadores, o un PC y el SL50i).                                                                                                    |  |
| Red de igual a igual                                                    | Véase ' Red Ad-Hoc'.                                                                                                    |  |
| Red de infraestructura                                                  | Una conexión de red entre dos o más dispositivos (entre ordenadores, o entre PCs y el<br>SL50i) con un host central de red (enrutador, estación base o PC). Véase también ' Estación<br>base inalámbrica'.                                                                                              |  |
| SSID (Service Set Identifier)                                           | El nombre de la red inalámbrica (no es lo mismo que el nombre de red de su ordenador).                                                                                                    |  |
| Streamium                                                               | La línea de productos Philips con capacidad de conexión a Internet.                                                                                                    |  |
| WEP / WPA                                                               | Designa un tipo de encripción para conexiones inalámbricas.                                                                                                    |  |
|                                                                         |                                                                                                    |  |

 $\oplus$ 

 $\oplus$ 

SL50\_USA\_Booklet.qxd 16-07-2004 12:07 Pagina 57

(

 $\oplus$ 

 $\oplus$ 

Certificat de garantie Certificado de garantia Εγγύηση Garantibevis Certificat de garantie Certificado de garantia Εγγύηση Garantibevis Garantieschein Certificato di garanzia Garanticertifikat Takuutodistus

year warranty année garantie Jahr Garantie jaar garantie año garantia anno garanzia

χρόνσς εγγύηση år garanti år garanti år garanti vuosi takuu año garantia

Туре: **SL50i** 

Serial nr:

Date of purchase - Date de la vente - Verkaufsdatum - Aankoopdatum - Fecha de compra - Date d'acquisito -Data da adquirição - Ημερομηνία αγοράς - Inköpsdatum - Anskaffelsesdato - Kjøpedato - Oatopäivä -

Dealer's name, address and signature Nom, adresse et signature du revendeur Name, Anschrift und Unterschrift des Händlers Naam, adres en handtekening v.d. handelaar Nombre, direccion y firma del distribudor Nome, indirizzo e firma del fornitore Ονοματεπώνμο, διεύθυνση και υπογραφή του εμπ. προμηθευτη Återförsäljarens namn, adress och signatur Forhandlerens navn, adresse og unterskrift Forhandlerens navn, adresse og unterskrift Jälleenmyyjän nimi, osoite ja allekirjoitus Nome, morada e assinature da loja

www.philips.com

This document is printed on chlorine free produced paper Data subject to change without notice Printed in The Netherlands

3122 377 0002.1

€ 0682 ①

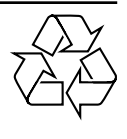

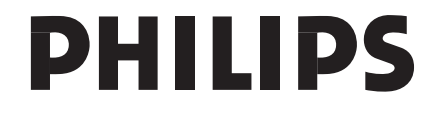